| List of 35 Output Indicators |                                                                                                   |                                                                                                    |  |  |  |
|------------------------------|---------------------------------------------------------------------------------------------------|----------------------------------------------------------------------------------------------------|--|--|--|
| Sr. No.                      | Indicator Name                                                                                    | Formula                                                                                                    |  |  |  |
| 1                            | Bed Occupancy rate                                                                                | Sum of daily census of patients admitted (measured at 12 midnight) x 100 / Number of operational beds x days in month                                                                      |  |  |  |
| 2                            | Average length of stay                                                                            | Total In patient Days/Total IPD patients discharged per month                                                                                                    |  |  |  |
| 3                            | LAMA                                                                                              | Total number of patients who left against medical advice<br>*100 / Total number of admissions per month                                                                                    |  |  |  |
| 4                            | Carried over admissions per bed<br>( COAPB )                                                      | (New admissions) - ( Discharges +Deaths+LAMA+Referrals<br>) / Number of sanctioned beds x No of days in month                                                                              |  |  |  |
| 5                            | Call Response time                                                                                | Total time interval for all call ( In minutes)/Total number<br>of call sent for a month                                                                                                    |  |  |  |
| 6                            | % of cancelled/postponed elective surgeries.                                                      | Number of cancelled/postponed elective surgeries *100/<br>Total no of sceduled elective surgeries per month                                                                                |  |  |  |
| 7                            | % of Pre Anesthesia Checks<br>Conducted in Surgeries                                              | # of elective surgeries wherein preanesthetic checks<br>conducted in given monthX 100 / # of elective surgeries<br>in given month                                                          |  |  |  |
| 8                            | Surgical site sepsis rate                                                                         | No of SSI for clean operations*100/Total conducted clean planned major surgeries in month                                                                                                  |  |  |  |
| 9                            | Post operative complication rate                                                                  | Number of post operative complications in planned major<br>surgeries*100 / Total number of planned major surgeries<br>per month                                                            |  |  |  |
| 10                           | % of Complications due to anaesthesia                                                             | No. of Complications due to Anaesthesia x 100/ No. of planned and emergency surgeries per month                                                                                            |  |  |  |
| 11                           | % of Sternotomy Infection                                                                         | Number of patients undergoing sternotomy (for CABG or<br>valve surgery) per month who developed sternal wound<br>infection*100/Total no of CABG and Valve surgeries<br>performed per month |  |  |  |
| 12                           | % of Repeat surgery within 30 days.                                                               | Number of patients requiring repeat surgery within 30<br>days of planned surgeries *100/ No of major planned<br>surgeries for a month                                                      |  |  |  |
| 13                           | % of Patients undergoing PCNL<br>requiring re-treatment for<br>residual calculi                   | Number of patients undergoing PCNL per month<br>requiring<br>re-treatment for residual calculi X 100/ Total number of<br>Patients undergoing PCNL per month                                |  |  |  |
| 14                           | % of patients undergoing CABG<br>surgery who received a left<br>internal mammary artery graft     | Number of CABG patients receiving a left internal<br>mammary artery graft per month*100/Total no of CABG<br>Surgeries done                                                                 |  |  |  |
| 15                           | % of Post operative deaths in<br>Planned Major surgeries                                          | No. of deaths before discharge in planned Major Surgeries<br>x 100/ Total no. of Planned Major surgeries per month                                                                         |  |  |  |
| 16                           | % of Post operative deaths in<br>Emergency Major surgery                                          | No. of deaths before discharge in emergency Major<br>Surgeries x 100/ Total no. of Emergency Major surgeries<br>per month                                                                  |  |  |  |
| 17                           | No. of CABG surgery deaths<br>before discharge x 100/ Total<br>no. of CABG surgeries per<br>month | # CABG deaths X 100/ total CABG performed in given nonth                                                                                                    |  |  |  |

| Sr. No. | Indicator Name                                                                                                    | Formula                                                                                                    |  |  |
|---------|----------------------------------------------------------------------------------------------------|----------------------------------------------------------------------------------------------------|--|--|
| 18      | % of patients undergoing valve<br>surgery who died before<br>discharge                                                                                                    | No. of Patients undergoing valve surgery died before<br>discharge x 100/ Total no. of Patients who have<br>undergone valve surgery per month                                              |  |  |
| 19      | % of ICU deaths before discharge                                                                                                    | No. of ICU deaths before discharge x 100/ Total no. of ICU admissions per month                                                                                                    |  |  |
| 20      | % of elective surgeries needing blood transfusion                                                                                                    | Total number of major elective surgeries required blood<br>transfusion X 100 /Total number of elective major<br>surgeries per month                                                       |  |  |
| 21      | % of SNCU deaths before<br>discharge                                                                                                    | No. of SNCU deaths before discharge x 100/ Total no. of SNCU admissions per month                                                                                                    |  |  |
| 22      | Average time in minutes taken<br>in STEMI patients for initiating<br>fibrinolytic therapy (clinical note<br>depicting time of starting<br>therapy) after arrival of the<br>patient (Inpatient registration) at<br>the hospital per month | Average time in minutes taken in STEMI patients for<br>initiating fibrinolytic therapy                                                                                                    |  |  |
| 23      | Average time taken to do balloon<br>angioplasty (operative note<br>depicting time of starting<br>therapy) in STEMI patients after<br>arrival of the patient in the<br>hospital(Inpatient registration)<br>per month                      | Average time taken to do balloon angioplasty                                                                                                    |  |  |
| 24      | Ventilator Associated Pneumonia<br>Rate                                                                                                    | Total VAP cases* 1000/Total ventilator days for the month                                                                                                    |  |  |
| 25      | Rate of Catheter-associated UTI                                                                                                    | Total cases of UTI secondary to catheterisation<br>*1000/Total Foleys catheter days for the month                                                                                         |  |  |
| 26      | % of Patients of acute coronary<br>syndrome given dual anitplatelet<br>therapy and statins                                                                                                    | No. of Patients of acute coronary syndrome given dual<br>anitplatelet therapy and statins at discharge *100 / Total<br>number Patients of acute coronary syndrome discharged<br>per month |  |  |
| 27      | % of Drug reactions                                                                                                    | Total Drug reactions* 100 / Total No of in patient days per month                                                                                                    |  |  |
| 28      | % of medication errors                                                                                                    | Total medication errors in prescribing, transcribing,<br>dispensing and administering the medication per<br>month*100/Total No of in patient days per month                               |  |  |
| 29      | % of Blood transfusion reactions                                                                                                    | No of Blood Transfusion reactions*100 / No of Blood<br>Units issued per month                                                                                                    |  |  |
| 30      | % of Health care providers given<br>PEP as per protocol                                                                                                    | Total number of health care providers receiving PEP as<br>per protocol per month * 100 / Total number of health<br>care providers reporting needle-stick injury per month                 |  |  |
| 31      | # wrong side/ wrong patient<br>surgery                                                                                                    | # wrong side/ wrong patient surgery                                                                                                    |  |  |
| 32      | Bed turn over rate                                                                                                    | Bed Turn over rate = Throughput per bed = (number of<br>Discharges + deaths+LAMA+ referred out) in a given<br>month / operational beds in that given month                                |  |  |

| Sr. No. | Indicator Name                                                       | Formula                                                                                                    |
|---------|----------------------------------------------------------------------|----------------------------------------------------------------------------------------------------|
| 33      | Turnaround time for lab<br>investigations Haematology<br>examination | The interval between collection of sample and report<br>preparation/Total number of Haematology, Biochemistry,<br>Serology & body fluid examinations carried out in a<br>month |
| 34      | Dental Procedures                                                    | Total number of dental procedures apart from scaling and<br>dental extractions/ Total number of dental procedures<br>including scaling and dental extractions                  |
| 35      | Dialysis                                                             | Number of dialysis done/ Total number of CRF patients registered for dialysis                                                                                                  |

# Database for Rajiv Gandhi Jeevandayee Arogya Yojana (RGJAY)

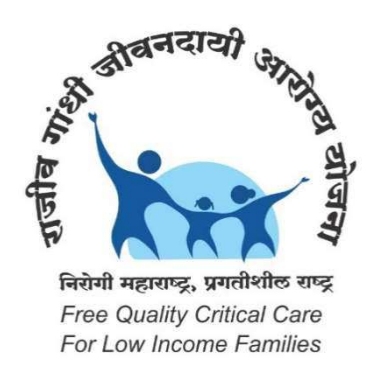

# Manual of Operations

Developed by

# Data Management and Statistical Unit

# INDIAN INSTITUTE OF PUBLIC HEALTH, DELHI

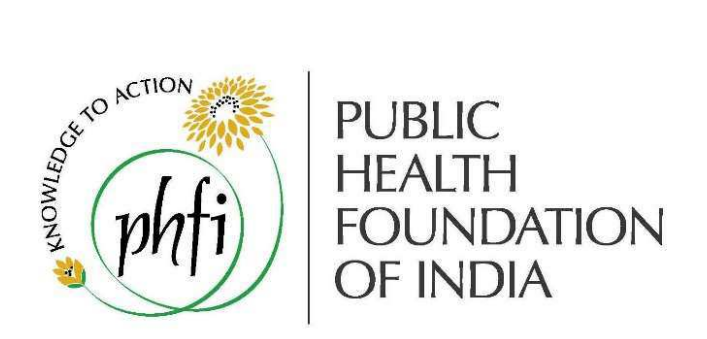

# Funded by: Public Health Department, Government of Maharashtra

Note: RGJAY has been renamed as Mahatma Jyotiba Phule Jan Arogya Yojana from 1st April 2017

# Table of Contents

| Chapter 1: General Overview                                         |
|---------------------------------------------------------------------|
| About RGJAY3                                                        |
| Table 1. List of Wards3                                             |
| Figure 1: Work flow for RGJAY data management by network hospitals5 |
| Chapter 2: Installation of the database                             |
| 2.1 System requirements:                                            |
| 2.2 Installation of CSPro:                                          |
| 2.3 Configuring the RGJAY folder: <b>6</b>                          |
| 2.4 Creating shortcuts for database, report and transfer file:      |
| Chapter 3: Data Entry                                               |
| 3.1 Steps to enter data9                                            |
| Step 1: Login9                                                      |
| Step 2: Ward availability checklist11                               |
| Step 3: Choosing the data entry period15                            |
| Step 4: Choosing the ward18                                         |
| Step 5: Data entry                                                  |
| Step 6: Entering another ward data21                                |
| Step 7: Exiting the database22                                      |
| 3.2 Data entry for the next month22                                 |
| 3.3 Timelines                                                       |
| Chapter 4: Report Generation                                        |
| 4.1. List of Indicators24                                           |
| 4.2 Procedure to generate reports                                   |
| 4.3 Procedure to view the report in excel sheet:                    |
| 4.4. Understanding Report structure:28                              |
| Chapter 5. Data Backup and Restore                                  |
| 5.1 Data Backup:                                                    |
| 5.2 Data Restore:                                                   |
| Chapter 6: Data Transfer from Hospital to monitoring office         |
| 6.1 Steps to transfer hospital data:                                |
| 6.2 Troubleshooting in data transfer:                               |

# Chapter 1: General Overview

#### About RGJAY

Rajiv Gandhi Jeevandayee Arogya Yojana (RGJAY) is a scheme to improve access of Below Poverty Line (BPL) and Above Poverty Line (APL) families (excluding White Card Holders as defined by Civil Supplies Department) to quality medical care for identified speciality services requiring hospitalization for surgeries and therapies or consultations through an identified Network of health care providers. (http://www.jeevandayee.gov.in/#) This scheme would be implemented throughout the state of Maharashtra in a phased manner for a period of 3 years. The insurance policy/coverage under the RGJAY for the eligible beneficiary families in 8 districts: Gadchiroli, Amravati, Nanded, Sholapur, Dhule, Raigad, Mumbai and Suburbs.

The hospitals that are empanelled under the Rajiv Gandhi Jeevandayee Arogya Yojana scheme <u>http://www.jeevandayee.gov.in/#</u> should follow a minimum quality criterion. This empanelment criteria has been developed by the Public Health Department, Government of Maharashtra in consultation with National Accreditation Board for Hospitals and Healthcare Providers (NABH). These criteria's are applicable for Maharashtra state, in public as well as private sector hospitals. In summary, this criteria has 6 sections and 35 parameters. The input data for the criteria are to be collected at each of the hospitals at the speciality/ward level. It is expected that the hospitals and staff who are trained to follow this criteria to maintain records and follow protocols as per the NABH standards.

To enable the hospitals to maintain the records of the set standards in a periodic basis ward wise paper forms have been developed (see annexure 1). The list of wards and the number of questions per ward is listed in Table 1. These forms are to be completed at the end of each month or before the 10<sup>th</sup> day of next month. . A database has been developed using a free software called CSPro (version 6.0) that can capture the data in a standardized format. This would enable the staff to enter data offline and transmit the information to the Public Health Department, Government of Maharashtra via email to a web based repository. A report can be also be generated at the hospital level on a monthly basis.

### Table 1. List of Wards

| RAJIV GANDHI JEEVANDAYEE AROGYA YOJANA (RGJAY) NETWORK HOSPITALS<br>INFORMATION REGARDING NO. OF QUESTIONS FOR A PARTICULAR WARD |                  |  |  |  |  |
|----------------------------------------------------------------------------------------------------|------------------|--|--|--|--|
| Name of ward                                                                                                    | No. of questions |  |  |  |  |
| Male Medical Ward                                                                                                    | 22               |  |  |  |  |
| Female Medical Ward                                                                                                    | 22               |  |  |  |  |
| Male Surgical Ward                                                                                                    | 30               |  |  |  |  |
| Female Surgical Ward                                                                                                    | 30               |  |  |  |  |
| Paediatric Ward                                                                                                    | 16               |  |  |  |  |
| Skin Ward                                                                                                    | 16               |  |  |  |  |
| Chest & Tb Ward                                                                                                    | 16               |  |  |  |  |
| Infectious Diseases Ward/Isolation ward                                                                                          | 16               |  |  |  |  |
| "Ortho Ward"                                                                                                    | 30               |  |  |  |  |
| "ENT Ward"                                                                                                    | 30               |  |  |  |  |

| Trauma Ward                    | 30 |
|--------------------------------|----|
| Ophthalmology Ward             | 30 |
| Gynaecology Ward               | 30 |
| Obstetric Ward(Pregnancy, PNC) | 30 |
| Nephrology Ward                | 16 |
| Cardiology Ward                | 35 |
| CVTS Ward                      | 36 |
| Genitourinary Ward             | 32 |
| Neurosurgery Ward              | 30 |
| Surgical Gastroenterology Ward | 30 |
| Oncology ward                  | 16 |
| Surgical Oncology Ward         | 30 |
| Plastic Surgery Ward           | 30 |
| Burns Ward                     | 30 |
| Paediatric Surgery Ward        | 30 |
| Psychiatry Ward                | 16 |
| Other ward                     | 45 |
| ICU                            | 44 |
| NICU/SNCU                      | 29 |
| PICU                           | 31 |
| ICCU                           | 44 |
| Casualty                       | 15 |
| Dental unit                    | 11 |
| Dialysis Unit                  | 11 |
| Laboratory                     | 2  |

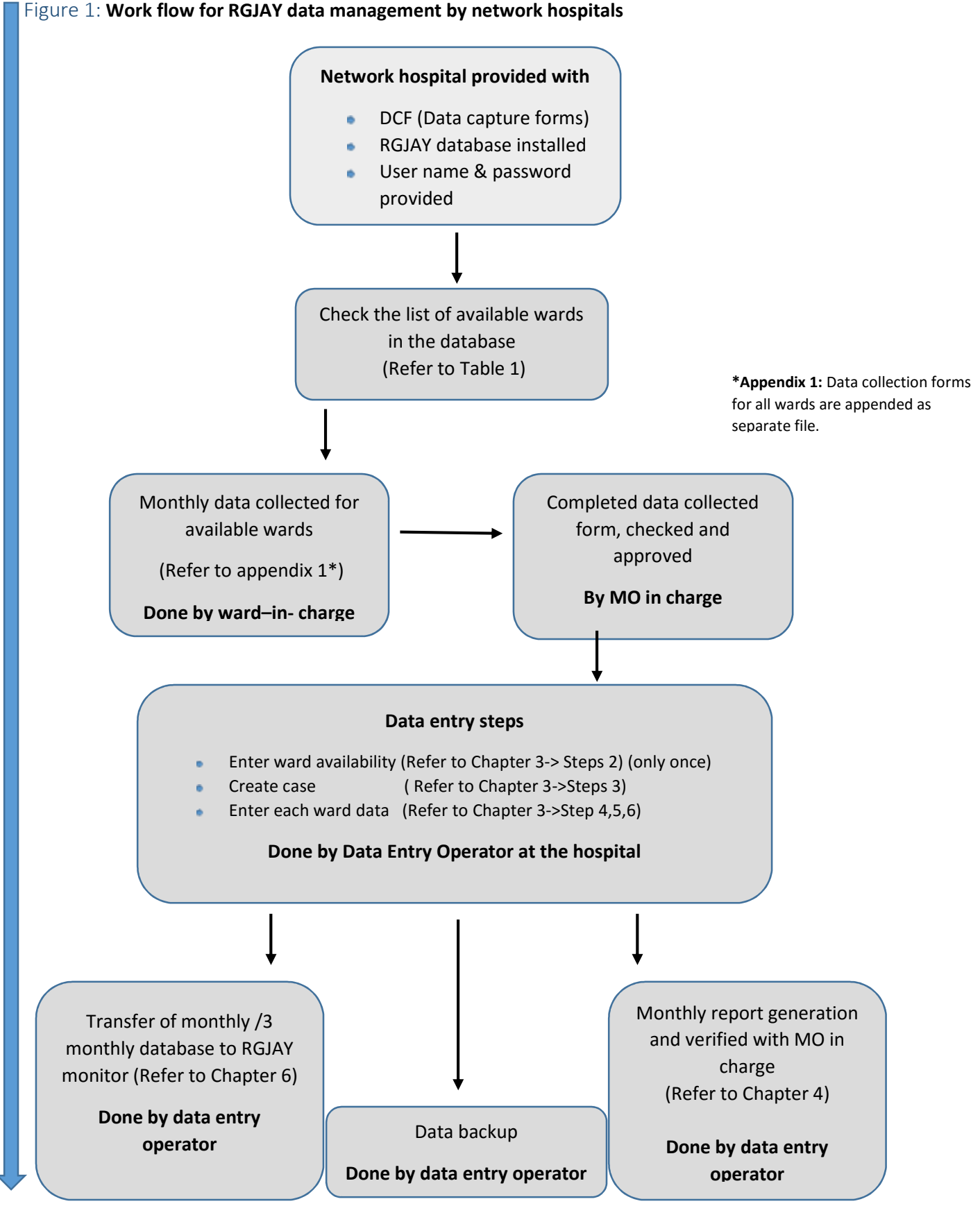

# Chapter 2: Installation of the database

This chapter briefs step by step description of installation process of CSPro software and the RGJAY database in the computers at the network hospitals.

## 2.1 System requirements:

The minimal configuration required for the computers:

Hardware:

- ✓ Pentium Processor
- ✓ 512 MB of RAM
- ✓ SVGA Monitor
- ✓ Mouse
- ✓ 100 MB of free hard disk space

#### Software:

- ✓ Microsoft Windows XP, Vista, 7 or 8
- ✓ Microsoft Office
- ✓ CSPro 6.0
- ✓ WinZip/WinRAR

### 2.2 Installation of CSPro:

- CSPro 6.0 needs to be installed on the computer which will be used for data entry using the RGJAY Database.
- CSPro can be downloaded from the following link (You require internet for this) <u>https://www.census.gov/population/international/software/cspro/userregistration.html?resour</u> <u>ce=cspro60.exe</u>
- Double click on "CSPro 6.0.exe" file to launch the setup wizard. The setup process takes you through a series of dialog boxes that prompt you for setup information.
- Complete the wizard with the default choices by pressing "Next" button. (Do not change any choice /option). The last screen of the wizard is with Finish Button. Click on "Finish" and CSPro is installed. This software will be installed by default in C:drive
- A shortcut of CSPro 6.0.exe is created in the desktop which means CSPro 6.0 has been installed in the computer.

### 2.3 Configuring the RGJAY folder:

- You have been provided with a zipped file named RGJAY.zip. Unzip/extract the given file.
- Copy this RGJAY folder to C: drive of the computer where CSPro 6.0 is installed.

| ganize 👻 🛔 Open 👻                                                                                                    | Burn New folde                                                                                                    | Scan with 360 Tot<br>Run in Sandbox                                                                                                    | al Security                                                                                                    |                                                                                                    | 1.4                                                                                                    | 200 - 1                                                                                                    |
|----------------------------------------------------------------------------------------------------|----------------------------------------------------------------------------------------------------|----------------------------------------------------------------------------------------------------|----------------------------------------------------------------------------------------------------|----------------------------------------------------------------------------------------------------|----------------------------------------------------------------------------------------------------|----------------------------------------------------------------------------------------------------|
| Favorites<br>Favorites<br>Favorites | Name PAEDIATRICWAF PHYSCIATRYWA PHYSCIATRYWA PLASTICSURGER RGJAY RGJAY RGJAY.ent.apc RGJAY.ent.qsf RGJAY.ent.qsf RGJAY.Main RGJAYMain RGJAYMain RGJAYMain RGJAYMain RGJAYMain RGJAYMain RGJAYMain RGJAYMain RGJAYMain RGJAYMain RGJAYMain RGJAYMain RGJAYMain RGJAYMain RGJAYMain RGJAYMain RGJAYMain RGJAYMain | TeraCopy<br>TuneUp Shredder<br>Add to archive<br>Add to "RGJAYM:<br>Compress and en<br>Compress to "RG<br>Restore previous"<br>Send to<br>Cut<br>Copy<br>Create shortcut<br>Delete<br>Rename<br>Properties | ain.rar"<br>nail<br>JAYMain.rar" and email<br>versions                                                                                                    | R<br>R<br>D<br>D<br>Tile<br>Til<br>R<br>R<br>R<br>R<br>R<br>R<br>R<br>R<br>R<br>R<br>R<br>R<br>R<br>R<br>R<br>R<br>R<br>R<br>R | skype<br>Skype<br>Skype<br>Skype<br>Sun Task D<br>un Task D<br>un Task D<br>un Task D<br>un Task D<br>task D<br>un Task D<br>task D<br>task Task D<br>task D<br>task D<br>task D<br>task D<br>task D<br>task D<br>task D<br>task D<br>task Task D<br>task D<br>task Task D<br>task D<br>task D | Size<br>1 KB<br>1 KB<br>1 KB<br>2 KB<br>1 KB<br>1 KB<br>1 KB<br>1 KB<br>4 (zipped) folder<br>eate shortcut)<br>t<br>nt |
|                                                                                                    | RGJAYMaindata.dat<br>RGJAYMaindata.dat.<br>RGJAYMaindata.dat.<br>RGJAYMaindata.dat.<br>selectedHospital_rep<br>selectedyesward<br>SKINWARD<br>SURGICALGASTROEN<br>SURGICALGASTROEN                                                                                                    | dx<br>st<br>ort_H<br>ITEROLGYWARD                                                                                                    | 01/08/2014 4:16 PM<br>04/09/2014 12:59<br>03/02/2015 2:32 PM<br>03/02/2015 2:32 PM<br>03/02/2015 2:30 PM<br>10/01/2015 11:50<br>03/02/2015 2:26 PM<br>03/02/2015 2:26 PM | DAT<br>IDX Free<br>Text Do<br>LST File<br>CSPro R<br>CSPro R<br>CSPro R<br>CSPro R                                             | V Text Viewer<br>DVD RW Dri<br>cument<br>un Task D<br>un Task D<br>un Task D<br>un Task D<br>un Task D                                                                                                    | ve (E:)<br>49 KB<br>181 KB<br>1 KB<br>1 KB<br>1 KB<br>1 KB<br>1 KB                                                     |
| RGJAYMain<br>CSPro Run Task Doc                                                                                                    | SURGICALWARDFEM<br>Date modified: 21/08<br>sument Size: 332 b                                                                                                    | ALE<br>/2014 11:05 AM<br>ytes                                                                                                    | 03/02/2015 11:37<br>Date created: 02/02/2015                                                                                                    | CSPro R<br>12:14 PM                                                                                                    | un Task D                                                                                                    | 1 KB                                                                                                    |

2.4 Creating shortcuts for database, report and transfer file:

- Database shortcut: Within the RGJAY folder, there are many files with the name "RGJAYMain", but the file of interest would be the one named "RGJAYMain" with the icon of three bulbs. See the screenshot above. Right click on this file (RGJAYMain.pff) and choose the option, "Send to->Desktop (Create Shortcut)". This will create a shortcut of RGJAYMain.pff on the desktop of the computer. This is main shortcut to launch RGJAY Database Application.
- **Report file short cut:** All the reports generated at the hospital level will be stored by default in "C:\RGJAY\Software\Report\Reportfiles". In order to view the report, user has to go to the above location every time. To save time, create shortcut of this folder on desktop.Right click on the folder named "Reportfiles" and choose the option Send to Desktop (Create Shortcut)
- **Transfer file shortcut:** All ward wise data entered in the database for that hospital will be stored in C:\RGJAY\Software\hospfile". In order to send your data to the monitoring office the data file needs to be copied and transferred. You may choose to create a short-cut, of the path. Right

click on "hospfile" and choose the option send to-> Desktop (Create Short-cut). View the snapshot below

| Edit View Tools H                                                                                                    | lp                                                                                                    |                                                                                                    |                             |                                                                                                    |  |
|----------------------------------------------------------------------------------------------------|----------------------------------------------------------------------------------------------------|----------------------------------------------------------------------------------------------------|-----------------------------|----------------------------------------------------------------------------------------------------|--|
| Grganize ▼ 😭 Open                                                                                                    | Include in library   Share with  Name                                                                                                    | Burn New folder Date modified Type                                                                                                    |                             | Size                                                                                                    |  |
| Desktop<br>Libraries<br>Homegroup<br>Reshid<br>Computer<br>Retycle Bin<br>Bushra<br>Carrera<br>Dr Sana Khan<br>Licons<br>Nazia<br>Password work<br>Personal mail | AllHopitalReport     AllHopitalReport     report     report.bch.apc     report.bch.mgf     report.lst     report.rd     report.Hbch.apc     report.Hbch.apc     report.H.bch.apc     report.H.bch.mgf     report.H.ord     ReportMain     ReportMain     ReportMain.ent.apc     ReportMain.ent.apf     ReportMain.ent.apf | Open<br>Open in new window<br>Add to VLC media player's Playlist<br>Play with VLC media player<br>Scan with 360 Total Security<br>Share with<br>TeraCopy<br>TuneUp Shredder<br>Restore previous versions<br>Include in library<br>Add to archive<br>Add to "Reportfiles.rar"<br>Compress and email | r D<br>it<br>it<br>ry<br>ry | 1 KB<br>1 KB<br>113 KB<br>1 KB<br>2 KB<br>112 KB<br>1 KB<br>112 KB<br>2 KB<br>1 KB<br>1 KB<br>1 KB<br>1 KB<br>1 KB<br>1 KB                                                  |  |
| ieshid p<br>Sadia<br>Sana Ashraf<br>Video<br>Wideo<br>wats                                                                                                    | ReportMain<br>ReportMain<br>reportmaindatafile.dat<br>reportmaindatafile.dat.idx<br>reportmaindatafile.dat.ist<br>selectedHospital_report                                                                                                    | Send to Cut Copy Create shortcut Delete Rename Properties                                                                                                    |                             | Compressed (zipped) folder<br>Desktop (create shortcut)<br>Documents<br>Dropbox<br>Fax recipient<br>Mail recipient<br>Skype<br>TeamViewer<br>Teat Viewer<br>Deto Dub G. (C) |  |

| Edit View Tools Hel                                                                        | p                                                                                              |                                                                                                    |                                                                                        |      |             |                                                                                                    |                       |                                                                                 |              |     |  |
|--------------------------------------------------------------------------------------------|------------------------------------------------------------------------------------------------|----------------------------------------------------------------------------------------------------|----------------------------------------------------------------------------------------|------|-------------|----------------------------------------------------------------------------------------------------|-----------------------|---------------------------------------------------------------------------------|--------------|-----|--|
| rganize 👻 🔭 Open                                                                           | Include in library      Share with      Burn                                                   | New folder                                                                                                    |                                                                                        |      |             |                                                                                                    |                       |                                                                                 | 800 <b>•</b> | · 💷 |  |
| Favorites Desktop Libraries Homegroup                                                      | Name AllHospdata BURNSWARD CARDIOLOGY_WARD Case Make                                           | Date modified<br>02/02/2015 12:14<br>09/02/2015 10:44<br>09/02/2015 3:13 PM<br>09/02/2015 10:38                            | Type<br>File folder<br>File folder<br>File folder<br>File folder                       | Size |             |                                                                                                    |                       |                                                                                 |              |     |  |
| Rashid     Computer     Computer     Network     Control Panel     Recycle Bin     Bushra  | CASUALTYVARD<br>CHESTE WARD<br>CTTS_WARD<br>Databackup<br>DENTAL<br>DIALYSIS                   | 09/02/2015 3:15 PM<br>03/02/2015 11:22<br>03/02/2015 2:32 PM<br>09/02/2015 1:40 PM<br>03/02/2015 11:27<br>03/02/2015 11:30 | File folder<br>File folder<br>File folder<br>File folder<br>File folder<br>File folder |      | •<br>•<br>• | Open<br>Open in new window<br>Add to VLC media player's Playlist<br>Play with VLC media player<br>Scan with 360 Total Security |                       |                                                                                 |              |     |  |
| 퉬 Camera<br>Ju Dr Sana Khan<br>Ju Icons<br>Ju Nazia                                        | ENT_WARD     GENITOURINARYWARD     GYNACWARD     GYNACWARD     hospfile                        | 03/02/2015 11:31<br>03/02/2015 11:39<br>03/02/2015 11:48<br>09/02/2015 3:13 PM                                             | File folder<br>File folder<br>File folder<br>File folder                               |      | >> -<br>    | Share with<br>TeraCopy<br>TuneUp Shredder<br>Restore previous versions                                                         | *                     | Compressed (zipped) folder<br>Desktop (create shortcut)<br>Documents<br>Dropbox |              |     |  |
| Password work     Personal mail     rashid p     G/AY Database by PHFI     Satia     Satia | I_CCU I_CU I_NFECTIOUSDISEASESWARDISOLATI LAB MainDict I_CD I_CD I_CD I_CD I_CD I_CD I_CD I_CD | 03/02/2015 11:52<br>03/02/2015 11:57<br>03/02/2015 12:01<br>03/02/2015 12:04<br>02/02/2015 12:28<br>02/02/2015 12:28       | File folder<br>File folder<br>File folder<br>File folder<br>File folder                |      |             | Include in library<br>Add to archive<br>Add to "hospfile.rar"<br>Compress and email<br>Compress to "hospfile.rar" and email    | ,<br>0<br>0<br>0<br>0 | Fax recipient<br>Mail recipient<br>Skype<br>TeamViewer<br>Text Viewer           |              |     |  |
| sofia Sana<br>sofia<br>Video<br>wats                                                       | MEDICALWARDMALE<br>MEDICALWARDMALE<br>NEPHROLOGYWARD<br>NEUROSURGERY_WARE                      | 03/02/2013 11:34<br>03/02/2015 12:05<br>03/02/2015 12:10<br>04/02/2015 2:51 PM                                             | File folder<br>File folder<br>File folder                                              |      | 1           | Send to                                                                                                    | •                     | DVD RW Drive (E:)                                                               | 74           |     |  |
| hospfile Date mod                                                                          | OBSTETRICUARDPREGNANCYPNC     OBSTETRICUARDPREGNANCYPNC     ified: 09/02/2015 3:13 PM          | 03/02/2015 1:49 PM<br>03/02/2015 1:51 PM                                                                                   | File folder                                                                            |      | 1           | Create shortcut<br>Delete<br>Rename                                                                                            |                       |                                                                                 |              |     |  |

# Chapter 3: Data Entry

The data collected on the paper forms for each of the network hospitals is entered in the RGJAY

database on monthly basis. The data is to be entered **before** the 10th of the succeeding month. For example the data of January should be entered into the database and completed by 10<sup>th</sup> of the February. This chapter gives the details of how the data needs to be entered. In the previous chapter (Section 2.4), a shortcut icon was created as "RGJAYMain".

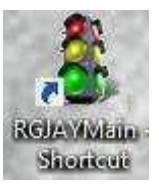

### 3.1 Steps to enter data

**Important note:** If data is not available for a given field in any Ward form, please enter as "– 99" in the database. Please DO NOT enter as "Zero".

### Step 1: Login

To begin the data entry "Click" on the icon "RGJAYMain" on your desktop. The login window is opened which asks for hospital ID and the password. Each of the network hospital has been provided with a unique ID and a password to open the database. After entry of Hospital ID, the name of the hospital would be reflected automatically in the "Hospital Name" dialog box.

| CSEntry - ( Apl File = RGJAYMain.ent , Data File = RGJAYMaindata | dat )                   |                                          | - 0 ×                         |
|------------------------------------------------------------------|-------------------------|------------------------------------------|-------------------------------|
| File Mode Edit Navigation View Options Help                      |                         |                                          |                               |
| <mark>  ≌   Ц, 1</mark> =   H + + > > >   \$                     |                         |                                          |                               |
|                                                                  |                         |                                          |                               |
|                                                                  | <u>u</u>                |                                          |                               |
|                                                                  |                         |                                          |                               |
|                                                                  | RAJIV GANDHI JEEVANDA   | YEE AROGYA YOJANA                        |                               |
|                                                                  | GOVERNMENT OF           | AHARASHTRA                               |                               |
|                                                                  |                         |                                          |                               |
|                                                                  |                         |                                          |                               |
|                                                                  | DATA ENTRY TOOL         | FOR NETWORK HOSPITALS (Version 1.2)      |                               |
|                                                                  | DEVELOPED BY: DATA MANA | GEMENT AND STATISTICAL UNIT              |                               |
|                                                                  | PUBLIC HEALT            | H FOUNDATION OF INDIA                    |                               |
|                                                                  | INDIAN INSTITUTE        |                                          |                               |
|                                                                  | INDIAN INSTITUTE        |                                          |                               |
|                                                                  |                         | <u> </u>                                 | r                             |
|                                                                  | Hospital ID             |                                          | 1                             |
|                                                                  |                         |                                          | Ĩ                             |
|                                                                  | Hospital Name           |                                          |                               |
|                                                                  | The plan Harris         |                                          |                               |
|                                                                  |                         |                                          |                               |
|                                                                  |                         |                                          |                               |
|                                                                  | Password for Hospita    | al ID                                    |                               |
|                                                                  |                         |                                          |                               |
|                                                                  |                         |                                          |                               |
|                                                                  |                         |                                          |                               |
|                                                                  |                         | ADD    FIEIG = HUSPITAL_ID, Length: 0/25 | EN CONTRACT OF INCOM          |
|                                                                  |                         |                                          | EN 🥶 - A 🙂 📴 🛍 🕄 🌘 04/02/2015 |

|                                                                                                    | .dat )                                                                                                    |                                                                                                    |                       |
|----------------------------------------------------------------------------------------------------|----------------------------------------------------------------------------------------------------|----------------------------------------------------------------------------------------------------|-----------------------|
| File     Mode     Edit     Navigation     View     Options     Help       □     □     □     □     □     □     □     □     □     □     □     □     □     □     □     □     □     □     □     □     □     □     □     □     □     □     □     □     □     □     □     □     □     □     □     □     □     □     □     □     □     □     □     □     □     □     □     □     □     □     □     □     □     □     □     □     □     □     □     □     □     □     □     □     □     □     □     □     □     □     □     □     □     □     □     □     □     □     □     □     □     □     □     □     □     □     □     □     □     □     □     □     □     □     □     □     □     □     □     □     □     □     □     □     □     □     □     □     □     □     □     □     □     □     □     □     □     □     □     □     □     □     □     □     □     □ </th <th></th> <th></th> <th></th> |                                                                                                    |                                                                                                    |                       |
|                                                                                                    |                                                                                                    |                                                                                                    |                       |
|                                                                                                    |                                                                                                    |                                                                                                    |                       |
|                                                                                                    | RAJIV GANDHI JEEVANDA                                                                                                    |                                                                                                    |                       |
|                                                                                                    | GOVERNMENT OF                                                                                                    |                                                                                                    |                       |
|                                                                                                    |                                                                                                    |                                                                                                    |                       |
|                                                                                                    | DATA ENTRY TOO                                                                                                    |                                                                                                    |                       |
|                                                                                                    | DEVELOPED BY: DATA MAN                                                                                                    |                                                                                                    |                       |
|                                                                                                    | INDIAN INSTITUT                                                                                                    |                                                                                                    |                       |
|                                                                                                    |                                                                                                    |                                                                                                    |                       |
|                                                                                                    | Hospital ID                                                                                                    | HS1757                                                                                                    |                       |
|                                                                                                    |                                                                                                    | SWASTHYA HOSPITAL MEDICAL<br>RESEARCH CENTER                                                                                                    |                       |
|                                                                                                    | Hospital Name                                                                                                    |                                                                                                    |                       |
|                                                                                                    |                                                                                                    |                                                                                                    |                       |
|                                                                                                    | Password for Hospi                                                                                                    | tal ID                                                                                                    |                       |
|                                                                                                    |                                                                                                    |                                                                                                    |                       |
|                                                                                                    |                                                                                                    |                                                                                                    |                       |
| For Help, press F1                                                                                                    |                                                                                                    | ADD   Field = HOSPITALIDPASSW, Length: 0/10                                                                                                    | Occurrence 1 of 1 NUM |
|                                                                                                    | ~                                                                                                    |                                                                                                    | 04/02/2015            |
| 😻 CSEntry - ( Apl File = RGJAYMain.ent , Data File = RGJAYMaindata.                                                                                                    | dət)                                                                                                    |                                                                                                    | - 0 <b>-</b>          |
| File Mode Edit Navigation View Options Help                                                                                                    |                                                                                                    |                                                                                                    |                       |
|                                                                                                    |                                                                                                    |                                                                                                    |                       |
|                                                                                                    |                                                                                                    |                                                                                                    |                       |
|                                                                                                    |                                                                                                    |                                                                                                    | 7                     |
|                                                                                                    | RAJIV GANDHI JEEVANDA                                                                                                    | YEE AROGYA YOJANA                                                                                                    |                       |
|                                                                                                    | RAJIV GANDHI JEEVANDA<br>GOVERNMENT OF                                                                                                    | YEE AROGYA YOJANA<br>MAHARASHTRA                                                                                                    |                       |
|                                                                                                    | RAJIV GANDHI JEEVANDA<br>GOVERNMENT OF                                                                                                    | YEE AROGYA YOJANA<br>MAHARASHTRA                                                                                                    |                       |
|                                                                                                    | RAJIV GANDHI JEEVANDA<br>GOVERNMENT OF                                                                                                    | YEE AROGYA YOJANA<br>MAHARASHTRA<br>FOR NETWORK HOSPITALS (Version 1.2)                                                                                                    |                       |
|                                                                                                    | RAJIV GANDHI JEEVANDA<br>GOVERNMENT OF I<br>DATA ENTRY TOOL<br>DEVELOPED BY: DATA MAN<br>PUBLIC HEAL                                                                            | YEE AROGYA YOJANA<br>MAHARASHTRA<br>FOR NETWORK HOSPITALS (Version 1.2)<br>AGEMENT AND STATISTICAL UNIT<br>TH FOUNDATION OF INDIA                                                                                       |                       |
|                                                                                                    | RAJIV GANDHI JEEVANDA<br>GOVERNMENT OF<br>DATA ENTRY TOOL<br>DEVELOPED BY: DATA MAN<br>PUBLIC HEALT<br>INDIAN INSTITUT                                                          | YEE AROGYA YOJANA<br>MAHARASHTRA<br>FOR NETWORK HOSPITALS (Version 1.2)<br>AGEMENT AND STATISTICAL UNIT<br>TH FOUNDATION OF INDIA<br>E OF PUBLIC HEALTH DELHI                                                           |                       |
|                                                                                                    | RAJIV GANDHI JEEVANDA<br>GOVERNMENT OF<br>DATA ENTRY TOOL<br>DEVELOPED BY: DATA MAN<br>PUBLIC HEALT<br>INDIAN INSTITUT                                                          | YEE AROGYA YOJANA<br>MAHARASHTRA<br>FOR NETWORK HOSPITALS (Version 1.2)<br>AGEMENT AND STATISTICAL UNIT<br>TH FOUNDATION OF INDIA<br>E OF PUBLIC HEALTH DELHI                                                           |                       |
|                                                                                                    | RAJIV GANDHI JEEVANDA<br>GOVERNMENT OF I<br>DATA ENTRY TOOL<br>DEVELOPED BY: DATA MAN<br>PUBLIC HEALT<br>INDIAN INSTITUT<br>Hospital ID                                         | YEE AROGYA YOJANA<br>MAHARASHTRA<br>FOR NETWORK HOSPITALS (Version 1.2)<br>AGEMENT AND STATISTICAL UNIT<br>TH FOUNDATION OF INDIA<br>E OF PUBLIC HEALTH DELHI<br>HSIT57                                                 |                       |
|                                                                                                    | RAJIV GANDHI JEEVANDA<br>GOVERNMENT OF<br>DATA ENTRY TOOL<br>DEVELOPED BY: DATA MAN<br>PUBLIC HEALT<br>INDIAN INSTITUT<br>Hospital ID                                           | YEE AROGYA YOJANA<br>MAHARASHTRA<br>FOR NETWORK HOSPITALS (Version 1.2)<br>AGEMENT AND STATISTICAL UNIT<br>TH FOUNDATION OF INDIA<br>E OF PUBLIC HEALTH DELHI<br>HS1757<br>SWASTHYA HOSPITAL MEDICAL<br>RESEARCH CENTER |                       |
|                                                                                                    | RAJIV GANDHI JEEVANDA<br>GOVERNMENT OF I<br>DATA ENTRY TOOL<br>DEVELOPED BY: DATA MAN<br>PUBLIC HEALT<br>INDIAN INSTITUT<br>Hospital ID<br>Hospital Name                        | YEE AROGYA YOJANA<br>MAHARASHTRA<br>FOR NETWORK HOSPITALS (Version 1.2)<br>AGEMENT AND STATISTICAL UNIT<br>TH FOUNDATION OF INDIA<br>E OF PUBLIC HEALTH DELHI<br>HST757<br>SWASTHYA HOSPITAL MEDICAL<br>RESEARCH CENTER |                       |
|                                                                                                    | RAJIV GANDHI JEEVANDA<br>GOVERNMENT OF<br>DATA ENTRY TOOL<br>DEVELOPED BY: DATA MAN<br>PUBLIC HEALT<br>INDIAN INSTITUT<br>Hospital ID<br>Hospital Name                          | YEE AROGYA YOJANA<br>MAHARASHTRA<br>FOR NETWORK HOSPITALS (Version 1.2)<br>AGEMENT AND STATISTICAL UNIT<br>TH FOUNDATION OF INDIA<br>E OF PUBLIC HEALTH DELHI<br>HSI757<br>SWASTHYA HOSPITAL MEDICAL<br>RESEARCH CENTER |                       |
|                                                                                                    | RAJIV GANDHI JEEVANDA<br>GOVERNMENT OF I<br>DATA ENTRY TOOL<br>DEVELOPED BY: DATA MAN<br>PUBLIC HEALT<br>INDIAN INSTITUT<br>Hospital ID<br>Hospital Name<br>Password for Hospit | YEE AROGYA YOJANA<br>MAHARASHTRA<br>FOR NETWORK HOSPITALS (Version 1.2)<br>AGEMENT AND STATISTICAL UNIT<br>TH FOUNDATION OF INDIA<br>E OF PUBLIC HEALTH DELHI<br>HSI757<br>SWASTHYA HOSPITAL MEDICAL<br>RESEARCH CENTER |                       |

After successful login you will see the mainpage **"RGJAY Project Option Menu"** as seen below: Each of the given tabs has a specific function:

For Help, press F1

👩 🙆 S

- Ward availability form (Entry) is meant for checking the functional wards for a given hospital.
- To view the available ward list, click on the second option. You may print the document for easy reference.

ADD Field = HOSPITALIDPASSW, Length: 8/10

Occurrence 1 of 1

EN 🔮 🏅 🔺 📀 😭 😓 🕄 🚺 12:37 P

• Entry period (Month-Year) form is used to enter the month and year of data entry. By completing this form we create a "case".

| CSEntry - ( Apl File = RGJAYMain.ent, Data File = RGJAYMaindata.dat ) |                                                                                                    |                                        |
|-----------------------------------------------------------------------|----------------------------------------------------------------------------------------------------|----------------------------------------|
| File Mode Edit Navigation View Options Help                           |                                                                                                    |                                        |
|                                                                       | RGIAV Project Option Menu*** For HOSPITAL ID = HSI757 only Ward Availability form (Entry ) Click here to view the available ward list (View) Entry Period (Month-Year) Form Burns Ward Cardiology Ward Casualty Chest Tb Ward Casualty Chest Tb Ward Consulty Chest Tb Ward Dental unit Dialysis Unit ENT Ward Female Medical Ward Female Medical Ward Genitourinary Ward Goynac Ward ICCU ICU Infectious Diseases Ward/Isolation ward Laboroatory Male Medical Ward Neurosurgery Ward Neurosurgery Ward NCU/SNCU Dostetric Ward(Pregnancy, PNC) Consultant ward                                                                                                    |                                        |
|                                                                       | Prov Provi Provi P | 1220 DM                                |
|                                                                       |                                                                                                    | EN 🕑 En 🔄 🐿 😻 🐚 12:39 PM<br>04/02/2015 |

## Step 2: Ward availability checklist

Since, all the hospitals may not possess all the wards as displayed in the above page, the first step is to select the name of functional wards in a particular hospital, which can be done from the option **""Ward availability form"**. After clicking on this option a new page will open as below.

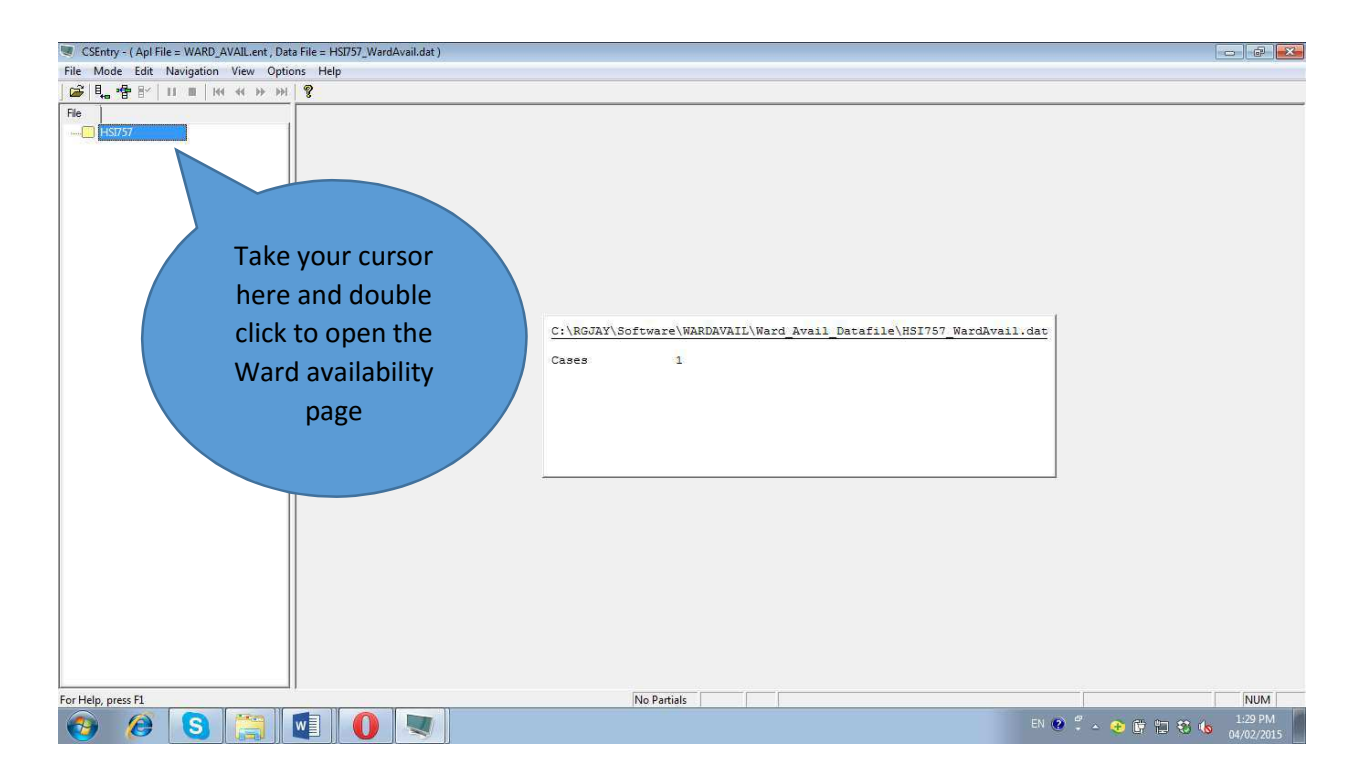

| . ····································                                                         | leip                     |                                  |                               |                   |     |
|------------------------------------------------------------------------------------------------|--------------------------|----------------------------------|-------------------------------|-------------------|-----|
| Case<br>Ward_Avail_QUEST_FORM ^<br>HOSPITALID_WARDAVAIL.                                       | Hospital ID H.S.I.7,5,7, |                                  | <b>_</b>                      |                   |     |
| HOSPITALCODE     DISTRICT.     DISTRICT_NAME     DISTRICT_NAME     HOSPITALTYPE     BURNS_WARD | Hospital Name            | SWASTHYA HOSI                    | PITAL MEDICAL RESEARCH CENTER | R                 |     |
| CARDIOLOGYWARD                                                                                 | Hospital Code            | S,W,A,                           |                               |                   |     |
| CVISWARD.                                                                                      | District                 | _,1                              |                               |                   |     |
| GENITOURINARY_WARD E                                                                           | District Name            | Ahmednagar                       |                               |                   |     |
|                                                                                                | Hospital Type            | 2 1= Govrenme                    | nt ; 2= Private               |                   |     |
| MEDICAL_NARD_FEMALE<br>MEDICAL_WARD_MALE<br>NEPHROLOGY_WARD                                    |                          | Enter 1 for Ye<br>Enter 2 for No | S                             |                   |     |
| OBSTETRIC_WARD_PREGNAL                                                                         | Burns Ward               | 1                                | Obstetric Ward(Pregnancy PNC) | 1                 |     |
| OPTHAL_WARD                                                                                    | Cardiology Ward          | 1                                | Opthal Ward                   | 1                 |     |
| PAEDIATRIC_SURGERY_NAI                                                                         | Casualty                 | 1                                | Ortho Ward                    | 1                 |     |
| PAEDIATRIC_WARD                                                                                | Chest & Tb Ward          | 1                                | Paediatric Surgery Ward       | 1                 |     |
| - PICU                                                                                         | CVTS Ward                | 1                                | Paediatric Ward               | 1                 |     |
| SKIN_WARD                                                                                      | ENT Ward                 | 1                                | Psychiatry Ward               | 1                 |     |
|                                                                                                | Genitourinary Ward       | 1                                | PICU                          | 1                 |     |
| press F1                                                                                       |                          | No Partials MODIFY               | Field = HOSPITALID_WARDAVAIL  | Occurrence 1 of 1 | NUN |

The ward availability form will look like, as shown in the snapshot below.

In this page, following information will be displayed by default. Hospital ID, Hospital name, Hospital code, District code, District name, Hospital type (Government or Private)

Enter "1" against the wards available in your hospital and Enter "2" against the wards that are not available. Once you complete all wards, a popup message displays and asks for accepting the case. See the snapshot:

| - · · · · · · · · · · · · · · · · · · · |                                      |                                                                                                    |                                |          |
|-----------------------------------------|--------------------------------------|----------------------------------------------------------------------------------------------------|--------------------------------|----------|
| Case                                    |                                      | Enter 2 for No                                                                                                  |                                |          |
| CASUALTY                                |                                      |                                                                                                    |                                |          |
| CHESTIBWARD                             |                                      |                                                                                                    |                                |          |
| CVTSWARD                                | Burns Ward                           | 1                                                                                                    | Obstetric Ward(Pregnancy PNC)  |          |
| ENTWARD                                 | Cardiology Ward                      | 1                                                                                                    | Opthal Ward                    | 1        |
| GYNAC WARD.                             |                                      |                                                                                                    | Orthe Word                     | 1        |
| ICCU.                                   | Casualty                             |                                                                                                    | Ortho Ward                     | <b>E</b> |
| - ICU                                   | Chest & Tb Ward                      | 1                                                                                                    | Paediatric Surgery Ward        | 1        |
| INFECTIOUS_DISEASES_W                   |                                      |                                                                                                    | Decidiataria Mand              | 1        |
| MEDICAL_WARD_FEMALE                     | CV IS Ward                           |                                                                                                    | Paediatric ward                |          |
| MEDICAL_WARD_MALE                       | ENT Ward                             |                                                                                                    | Psychiatry Ward                | 1        |
| MEPHROLOGY_WARD                         | Combined and Mand                    | CSPro 5.0 Data Entry                                                                                            | BICH                           | 1        |
| NEUROSURGERT_WARD                       | Genitourinary ward                   |                                                                                                    | FICO                           |          |
| OBSTETRIC WARD PREGNAL                  | Gynac Ward                           | Accent this case?                                                                                               | Plastic Surgery Ward           | 1        |
| OPTHAL WARD                             | 10011                                | Secche un cose                                                                                                  | Skin Ward                      | <b>F</b> |
| - ORTHO WARD                            | ICCO                                 |                                                                                                    | Skill Wald                     |          |
| PAEDIATRIC_SURGERY_WAJ                  | ICU                                  | 200000000000000000000000000000000000000                                                                         | Surgical Gastroenterology Ward | 1        |
| PAEDIATRIC_WARD                         | Inderstand Discourse Misselling Left | Yes <u>N</u> o                                                                                                  | Surgical Openiogy Ward         |          |
| - PHYSCIATRY_WARD                       | Intectious Diseases ward/isolati     | 1                                                                                                    | Surgical Oncology ward         |          |
| PICU                                    | Medical Ward(Female)                 | 1                                                                                                    | Surgical Ward(Female)          | 1        |
| PLASTIC_SURGERY_WARD.                   | Medical Ward(Male)                   | 6                                                                                                    | Surgical Ward(Male)            | 1        |
| SUPCICAL CASTROENTEDO                   | wedical ward(wale)                   |                                                                                                    | Surgiour Hurd(maic)            | -        |
| SURGICAL ONCOLOGY WAR                   | Nephrology Ward                      | 1                                                                                                    | Dental Unit                    | 1        |
| SURGICAL_WARD_FEMALE.                   | Neurosurgen Ward                     |                                                                                                    | Dialysis Unit                  | 1        |
| SURGICAL_WARD_MALE                      | Neurosurgery Maru                    |                                                                                                    | a najata a na                  |          |
| DENT_UNIT                               | NICU/SNCU                            | 1                                                                                                    | Laboratory                     | 1        |
| DIALYS_UNIT                             |                                      |                                                                                                    | Other Ward                     | 1        |
| LABRIRY                                 |                                      |                                                                                                    |                                |          |
| OTHWRD.                                 |                                      |                                                                                                    | Oncology Ward                  | 1        |
| TRAINA WARD.                            |                                      |                                                                                                    | Trauma Ward                    |          |
| III INHORA_RARD                         |                                      |                                                                                                    | Tradina Hara                   |          |
| · · · · · · · · · · · · · · · · · · ·   |                                      | In the second second second second second second second second second second second second second second second |                                |          |

Once you click on 'Yes' or accept the case, the software displays a message as shown below. Now, click on the cross button on the top left corner to exit and reach the main menu.

| CSEntry - ( Apl File = WARD_AVAIL.ent , Data File = HSI757_WardAvail.dat ) |                                                                                 | ,           |
|----------------------------------------------------------------------------|---------------------------------------------------------------------------------|-------------|
| File Mode Edit Navigation View Options Help                                |                                                                                 | ×           |
| 🗃   🖳 📲 B'   II III   H4 + >> >>   😵                                       |                                                                                 |             |
|                                                                            | C:\RGJAY\Software\WARDAVAIL\Ward_Avail_Datafile\HSI757_WardAvail.dat<br>Cases 1 | E           |
| For Help, press F1                                                         | No Partials NI                                                                  | -<br>M      |
| 📀 🤌 S 🚞 💵 🚺 💌                                                              | EN 🔮 🗳 🔶 📴 🕄 🔩 😕 216                                                            | PM<br>/2015 |

| CSEntry - ( Apl File = RGJAYMain.ent , Data File = RGJAYMaindata.dat ) | 5 G - 6 S            |
|------------------------------------------------------------------------|----------------------|
| File Mode Edit Navigation View Options Help                            |                      |
|                                                                        | CAL.                 |
|                                                                        | 12-72 DIA            |
|                                                                        | EN 🤨 😯 📴 🛍 🍪 1222 FM |

**Note1:** This checklist form is entered only once for a particular hospital. Data entry can be done only for the wards that have been checked in this list. If a new functional ward is created in the hospital, it may be added to the database. To edit this checklist repeat the above procedure. The initial list will be replaced by the new list.

Note 2: If you want to view the list of wards available, Click on the option "Click here to view the available ward list (View)". You will see .txt document that can be printed or saved. See the snapshot

| CSPro Te                                                                                                    | xt Viewer - IH                                                                     | S[757.1st]                                |                                            |                                |                                                         |                |
|----------------------------------------------------------------------------------------------------|------------------------------------------------------------------------------------|-------------------------------------------|--------------------------------------------|--------------------------------|---------------------------------------------------------|----------------|
| File Ed                                                                                                    | it View O                                                                          | otions Window                             | Help                                       |                                |                                                         | . 8 ×          |
| 1 🖼 🖬                                                                                                    |                                                                                    | a • • •                                   | 🗛 🕂 📅 Fe 🖷                                 | 8 11 47 14                     | 1 <b>2</b>                                              |                |
| Application<br>Type<br>Input Data                                                                                                    | n C:\RC<br>BATCH<br>C:\RC                                                          | JAY\Software\s<br>I<br>JAY\Software\F     | selectedyesward\W<br>WardAvail\Ward_Av     | ardsview.bch<br>ail_Datafile\H | HSI757_WardAvsil.dat                                    | *              |
| Date<br>Start Time<br>End Time                                                                                                    | Feb (<br>13:4)<br>13:4)                                                            | 09, 2015<br>:12<br>:12                    |                                            |                                |                                                         |                |
| CSPRO Proce                                                                                                    | ess Summary                                                                        | r                                         |                                            |                                | +                                                       |                |
|                                                                                                    | 1 1 0 1                                                                            | Necords Read (<br>Egnored (<br>Messages ( | 100% of input fi<br>0 unknown,<br>0 U, 0 W | le)<br>0 erased)<br>, 0 E)     |                                                         |                |
|                                                                                                    | Level                                                                              | Input Case                                | Bad Struct                                 | Level Post                     |                                                         |                |
|                                                                                                    | 1                                                                                  | 1                                         | i 0 i                                      | 1                              |                                                         | E              |
| Process Mer<br>Hospital Ic<br>List of Fur<br>Burns Ward<br>Cardiology<br>Casualty<br>Chest 6 Tb                                                                                      | ssages<br>i=HSI757<br>nctional Wa<br>Ward<br>Ward                                  | izda                                      |                                            |                                |                                                         |                |
| CVTS Ward<br>ENT Ward<br>Genitourins<br>Gynac Ward<br>ICCU<br>Infectious<br>Medical Was<br>Medical Was<br>Nephrology<br>Neurosurges<br>NICU/SNCU<br>Obstetric Ward<br>For Help, pres | Diseases N<br>d(Female)<br>dd(Male)<br>Ward<br>cy Ward<br>Vard(Pregna<br>d<br>s F1 | Tard/Isolation                            | ward                                       |                                | Set: (none) NUM OVR Encoding: UTF-8 Size: 2090 bytes Pr | •<br>os: (1,1) |
| <b>1</b>                                                                                                    | 0                                                                                  | 3 0                                       |                                            |                                | EN 😢 🐔 🔹 🐿 🖬 🛋 😌 🐁 141.F                                | M<br>2015      |
| below                                                                                                    | <i>i</i> .                                                                         | n                                         |                                            | ,/                             |                                                         |                |

# Step 3: Choosing the data entry period

Click on the "Entry period form" to create a "case" for data entry for that particular month. A page as shown below opens. Now enter Month and Year as appropriate.

| CSEntry - ( Apl File = CaseMake.ent , Data File = HSI757.dat | )                                                                                   |                                                                                                    |
|--------------------------------------------------------------|-------------------------------------------------------------------------------------|----------------------------------------------------------------------------------------------------|
| File Mode Edit Navigation View Options Help                  |                                                                                     |                                                                                                    |
| 🚔   🖳 🕆   🖬 🔳   ні ні ні ні ні 🖇 ні 💡                        |                                                                                     |                                                                                                    |
| File Case<br>E ESI757<br>CaseMake_FORM                       | Enter the month and year to make a new case                                         | Month                                                                                                    |
| - MONTH:                                                     | Hospital ID <u>BSI757</u>                                                           | ☐ January<br>☐ C 2 February<br>C 3 March                                                                                                    |
|                                                              | Month                                                                               | C 4 April<br>C 5 May<br>C 6 June                                                                                                    |
|                                                              | Please Enter the month for which the hospital data is being entered<br>For Example: | <ul> <li>○ 7 July</li> <li>○ 8 August</li> <li>○ 9 September</li> </ul>                                                                                                    |
|                                                              | To enter the data for month of January, Choose January                              | C 10 October<br>C 11 November<br>C 12 December                                                                                                    |
|                                                              | Year                                                                                |                                                                                                    |
|                                                              |                                                                                     |                                                                                                    |
|                                                              |                                                                                     |                                                                                                    |
|                                                              |                                                                                     |                                                                                                    |
| For Help, press F1                                           | No Partials   ADD     Field = MONTH                                                 | Occurrence1 of 1         NUM           EN ● <sup>2</sup> →         • ⊕         • ⊕         • ⊕         • ⊕         • ⊕         • ⊕         • ⊕         • ⊕         • ⊕         • ⊕         • ⊕         • ⊕         • ⊕         • ⊕         • ⊕         • ⊕         • ⊕         • ⊕         • ⊕         • ⊕         • ⊕         • ⊕         • ⊕         • ⊕         • ⊕         • ⊕         • ⊕         • ⊕         • ⊕         • ⊕         • ⊕         • ⊕         • ⊕         • ⊕         • ⊕         • ⊕         • ⊕         • ⊕         • ⊕         • ⊕         • ⊕         • ⊕         • ⊕         • ⊕         • ⊕         • ⊕         • ⊕         • ⊕         • ⊕         • ⊕         • ⊕         • ⊕         • ⊕         • ⊕         • ⊕         • ⊕         • ⊕         • ⊕         • ⊕         • ⊕         • ⊕         • ⊕         • ⊕         • ⊕         • ⊕         • ⊕         • ⊕         • ⊕         • ⊕         • ⊕         • ⊕         • ⊕         • ⊕         • ⊕         • ⊕         • ⊕         • ⊕         • ⊕         • ⊕         • ⊕         • ⊕         • ⊕         • ⊕         • ⊕         • ⊕         • ⊕         • ⊕         • ⊕         ⊕         • ⊕         ● |

| 🧶 CSEntry - ( Apl File = CaseMake.ent , Data Fil             | le = HSI757.dat )                                                        | - 6 -                 |
|--------------------------------------------------------------|--------------------------------------------------------------------------|-----------------------|
| File Mode Edit Navigation View Option                        | ns Help                                                                  |                       |
|                                                              |                                                                          |                       |
| He Case<br>B BI757<br>CaseMake_FORM<br>M ROSPITALID : HSI757 | Enter the month and year to make a new case                              |                       |
| MONTH : 2<br>— REPYEAR : 2014<br>(CASEID : HSI757            | Hospital ID H.S.I.7,5,7,                                                 |                       |
|                                                              | Month 2                                                                  |                       |
|                                                              | Please Enter the month for which the hospital data is being entered      |                       |
|                                                              | To enter the data for month of January, Choose January Year              |                       |
|                                                              | Year 2014 2014<br>2.0.1.4 C 2015 2015<br>C 2016 2016 2016                |                       |
|                                                              | C 2017 2017<br>C 2018 2018                                               |                       |
|                                                              |                                                                          |                       |
|                                                              |                                                                          |                       |
| <u>د الله الم</u>                                            | 4 [                                                                      | F                     |
| For Help, press F1                                           | No Partials         ADD         Field = REPYEAR         Occurrence1 of 1 | NUM                   |
| 🙆 🖉 🔕 🚞 I                                                    | 💵 🚺 💐 🔍 🔍 🕬 🖉 🖬 🕫 🖬                                                      | 2:41 PM<br>04/02/2015 |

| CSEntry - (Apl File = CaseMake.ent, Data File = HSI757.dat)                                                                          |     |
|----------------------------------------------------------------------------------------------------|-----|
| nie Wode tait Navigstion View Options riep                                                                                           |     |
|                                                                                                    |     |
| Enter the month and year to make a new case<br>CaseNake_FORM<br>↓ ⊕ NepTTALTD + NETTAT                                               |     |
| Hospital ID<br>Hospital ID<br>Hospital ID<br>Hospital ID<br>Hospital ID                                                              |     |
| Month 2                                                                                                    |     |
| Please Enter the month f                                                                                                    |     |
| Year<br>Year<br>2.0.1.6<br>C 2015 2016<br>C 2016 2016<br>C 2017 2017<br>C 2018 2018                                                  |     |
| r     m       For Help, press F1     No Partials       ADD     Field = REPYEAR       Occurrence 1 of 1       Partials       Partials | NUM |

After entry of month and year, click "yes" to "Accept the case".

**Note 1**: The database will not allow to create "case" for the same month more than once for a given year. In case you enter the same month twice for a given year you will get an error message as shown below.

| CSEntry - ( Apl File = CaseMake.ent , Data File = HS                                                                        | 51757.dat )             |                                                    |                                                          |
|----------------------------------------------------------------------------------------------------|-------------------------|----------------------------------------------------|----------------------------------------------------------|
| File Mode Edit Navigation View Options H                                                                                    | lelp                    |                                                    |                                                          |
| 🕞 🗓 🕆 🖿 🔳 🔳 на аран 🤶                                                                                                    |                         |                                                    |                                                          |
| File         Case           -••         HSI757           -••         CaseMake_FORM           -••         HOSPITALID: HSI757 | Enter the month         | and year to make a new case                        |                                                          |
| MONTH : 2<br>REPYEAR : 2016<br>CASEID : HSI757                                                                              | Hospital ID             | H.S.I.7,5,7,                                       |                                                          |
|                                                                                                    | Month                   |                                                    | .2                                                       |
|                                                                                                    | Entry Message (W 92101) |                                                    | ×                                                        |
|                                                                                                    | unique.                 | 22015' auplicate an existing case: Case ids must b | e Year                                                   |
|                                                                                                    | Year                    | [2,0,1                                             | C 2014 2014<br>○ 2015 2015<br>C 2016 2016<br>C 2017 2017 |
|                                                                                                    |                         |                                                    | ○ 2018 2018                                              |
|                                                                                                    |                         |                                                    |                                                          |
|                                                                                                    |                         |                                                    |                                                          |
| For Heip, press F1                                                                                                    |                         | INO Partials ADD Field = REPYEAK                   | Uccurrence 1 of 1 NUM                                    |
| 🌝 🖉 😒 🕎 🧐                                                                                                    |                         |                                                    | EN 😢 🕺 🔺 😧 🗈 🖃 🖬 🐯 🕩 07/02/2015                          |

Note 2: If you click on a particular ward, without completing the "data entry period form" the software

| BURNSWARD - CSEntry                                                                                                    |                              |
|----------------------------------------------------------------------------------------------------|------------------------------|
| File Mode Edit Navigation View Options Help                                                                                                    |                              |
|                                                                                                    |                              |
| Fe       Image: Second second se |                              |
| For Help, press F1                                                                                                    | NUM                          |
| 🔞 🙆 🖳 🖳 🜉                                                                                                    | EN 😢 🖞 🔺 📀 🗊 📶 🐯 🚸 🕺 8:06 AM |

will not allow you to enter data and a popup message is displayed, directing you to fill the data period form first. See the snapshot

Once a "Case" has been successfully created, exit from this page to reach the Main menu page to proceed for data entry (A case is applicable for all wards of that hospital).

| CSEntry - ( Apl File = RGJAYMain.ent , Data File = RGJAYMaindata.dat ) |                                                                                                    |                                              |
|------------------------------------------------------------------------|----------------------------------------------------------------------------------------------------|----------------------------------------------|
| File Mode Edit Navigation View Options Help                            |                                                                                                    |                                              |
| File Mode Edit Navigation View Options Help                            | ***RGIAY Project Option Menu***         For HOSPITAL ID = HSI895 only         Ward Availability form (Entry )         Click here to view the available ward list (View)         Entry Period (Month-Year) Form         Burns Ward         Cardiology Ward         Cardiology Ward         Casaulty         Chest Tb Ward         Dental unit         Dialysis Unit         ENT Ward         Female Surgical Ward         Genitourinary Ward         Gynac Ward         ICCU         ICU         Infectious Diseases Ward/Isolation ward         Laboroatory         Male Medical Ward         Nephrology Ward         Nephrology Ward         Neurosurgery Ward         NICU/JSNCU         Obstetric Ward(Pregnancy, PNC)         Casalogy ward |                                              |
| For Help, press F1                                                     | ADD   Field = HOSPITALIDPASSW, Length: 8/10                                                                                                    | Occurrence1 of1 NUM                          |
| 🚱 🖉 🔂 🚺 🚺                                                              |                                                                                                    | EN 😧 🛱 🔺 😵 🛱 📲 🖏 🖏 🕹 🌼 8:27 AM<br>07/02/2015 |

## Step 4: Choosing the ward

Choose on the ward you want to enter the data from the main menu page (as shown above). Data entry for only functional wards is allowed. If you click on a particular ward which is not functional for that hospital then the following error message will be displayed:

| CSEntry - ( Apl File = NICUSNCU.ent , Data File | e = HSI4034.dat )                                                      |
|-------------------------------------------------|------------------------------------------------------------------------|
|                                                 | e men<br>P                                                             |
| File                                            | •                                                                      |
|                                                 |                                                                        |
|                                                 | Fotry Message (U-13)                                                   |
|                                                 | This ward is not in this hospital, Please Check Ward Availability data |
|                                                 |                                                                        |
|                                                 |                                                                        |

If the ward is functional in that particular hospital, then the case will be displayed as shown below. Click on the relevant case as shown by the arrow (i.e. for the month and year for which the data has to be entered). For example HSI757 12015 means, for this hospital the data for January 2015 is to be entered.

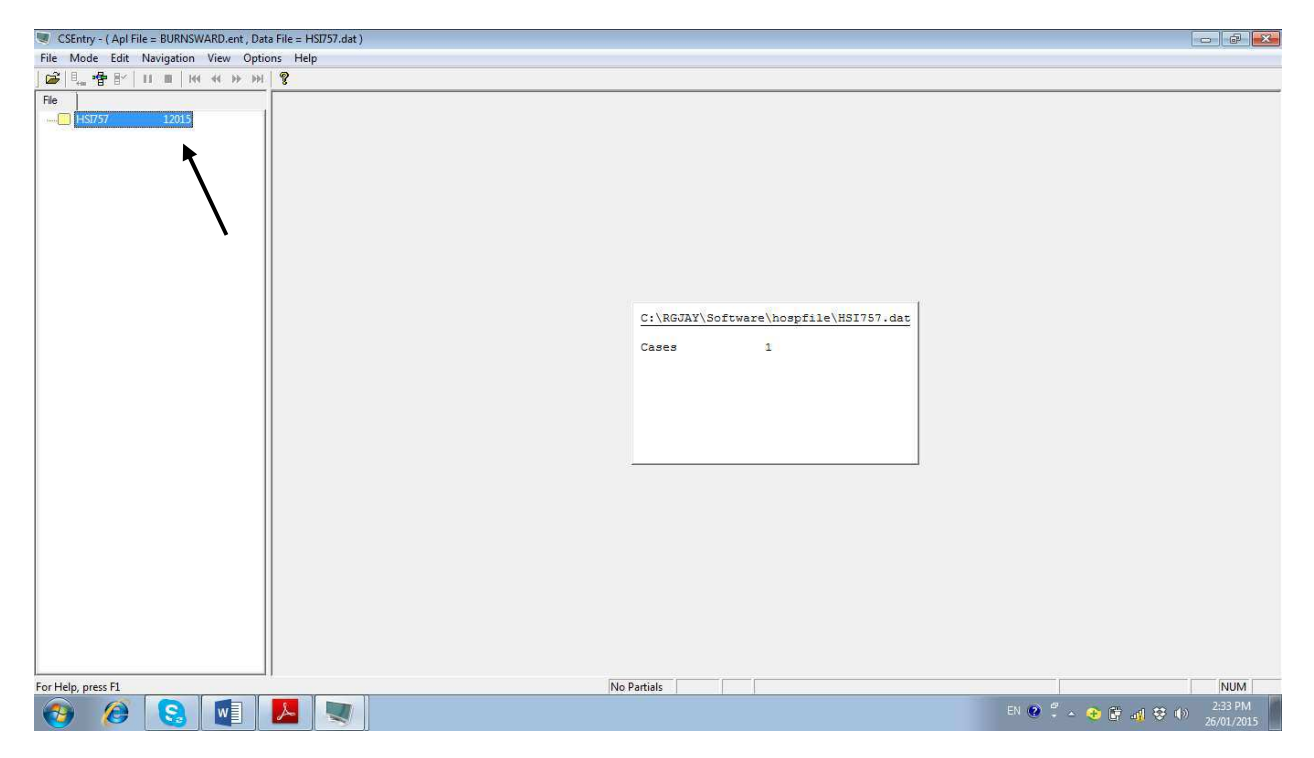

#### Step 5: Data entry

The page with the questionnaire related to that particular ward will be opened. In this page, hospital ID, month and year will be displayed by default. For example, if the cardiology ward is functional, the following page will be opened:

| CSEntry - ( Apl File = CARDIOLOGY_WARD     | .ent , Data File = HSI757.dat )                                                                                         | - J J 💽                                  |
|--------------------------------------------|----------------------------------------------------------------------------------------------------|------------------------------------------|
| ile Mode Edit Navigation View Opt          | ons Help                                                                                                    |                                          |
| <mark>☞    ·   ·   · · · · · · · · </mark> |                                                                                                    |                                          |
| File Case                                  |                                                                                                    |                                          |
| E C RGJAY_MONITORING_QUEST_F *             |                                                                                                    |                                          |
| HOSPITALID                                 | CARDIOLOGY WARD                                                                                                    |                                          |
| @ MONTH                                    |                                                                                                    |                                          |
| - 🔁 REPYEAR                                | Note: Do not enter "0" if a particular field is Missing                                                                 |                                          |
| OPR_BEDS_CARDIOW                           |                                                                                                    |                                          |
| ADM_MTH_CARDIOW                            |                                                                                                    |                                          |
| PTS_ADM_CARDIOW                            | 2.0.1.5 Enter "-99", if a particular field is MISSING / NOT AVAILABLE / NOT COLLED                                      | CIED                                     |
| IPD_DISCH_CARDIOW                          |                                                                                                    |                                          |
| IPDANGIO_DISCH_CARDIO                      |                                                                                                    |                                          |
| LAMA_CARDIOW                               |                                                                                                    | C 2.2                                    |
| ABSCON_CARDIOW                             | pperational Beds                                                                                                    | 1,0                                      |
| ACS_DISCH_CARDIOW                          |                                                                                                    |                                          |
| REFF_CARDIOW                               |                                                                                                    | 0.0                                      |
| DEATHS_CARDIOW                             | er of admissions per month                                                                                              | 9,0                                      |
| PO_DEATH_PLAN_CARDIOW E                    |                                                                                                    |                                          |
| PO_DEATH_EMER_CARDIOW                      | ining patients (daily census of patients) admitted measured at 12 midnight for the month (Total monthly inpatient days) | 8                                        |
| PO_ANGIO_DEATH_CARDIO                      |                                                                                                    |                                          |
| ELEC_MJSURG_CARDIOW                        |                                                                                                    |                                          |
| EMER_MJSURG_CARDIOW                        | tients discharged in a month                                                                                            | ,2,0                                     |
| PC_ELECSURG_CARDIOW                        |                                                                                                    | 10-10-00-00-00-00-00-00-00-00-00-00-00-0 |
| RFT_ELECSURG_CARDIOW.                      |                                                                                                    |                                          |
| WRONG_SURG_CARDIOW                         | tients discharged after Angioplasty procedure                                                                           | 4.0                                      |
| INF_EMER_MJSURG_CARDI                      |                                                                                                    |                                          |
| - INF_ELEC_MJSURG_CARDI                    |                                                                                                    | -                                        |
| INF_TOTAL_MJSURG_CARD                      | er of patients who left against medical advice per month                                                                | 3,0                                      |
| PAC_1DAY_CARDIOW                           |                                                                                                    |                                          |
| UCATH_DPM_CARDIOW                          |                                                                                                    | 0.0                                      |
| CAUTI_CARDIOW                              | er of pauents who absconded per month                                                                                   | z,u                                      |
| MEDI_ERROR_CARDIOW                         |                                                                                                    |                                          |
| TRANSF_CARDIOW                             | ar Patients of acute coronary syndrome discharged per month                                                             | 16                                       |
| TRANSF_REAC_CARDIOW                        |                                                                                                    | L                                        |
| DRUG_REAC_CARDIOW                          |                                                                                                    |                                          |
| STEMI_CARDIOW *                            | ir referred out                                                                                                    | 1,3                                      |
| ۲ <u>۱۱۱</u> ۲                             | II «                                                                                                    | +                                        |
| or Help, press F1                          | No Partials MODIFY Field = OPR_BEDS_CARDIOW Occurrence1 of 1                                                            | NUM                                      |
| 🚯 🔗 <mark>S</mark> 🚺                       | N 0 🔍 N 0 🗐 🖉                                                                                                    | 9:04 AM                                  |

You may choose to hide the left hand side information by dragging the line indicated below or using key board shortcut of Ctrl+J.

| SEntry - ( Apl File = CARDIOLOGY_WARD. | D.ent , Data File = HSI757.dat )                                                                                         | - 6           |
|----------------------------------------|----------------------------------------------------------------------------------------------------|---------------|
| File Mode Edit Navigation View Opti    | otions Help                                                                                                    |               |
| 🗃 🖳 📲 🖭   II ■   H4 ++ >> >>>          | H 8                                                                                                    |               |
| File Case                              |                                                                                                    | *             |
| - RGJAY MONITORING QUEST F *           |                                                                                                    |               |
| HOSPITALID.                            | ISI757 CARDIOLOGY WARD                                                                                                   |               |
| MONTH.                                 |                                                                                                    |               |
| REPYEAR                                | Note: Do not enter " 0 " if a particular field is MISSING                                                                |               |
| OFR_BEDS_CARDIOW                       |                                                                                                    |               |
| ADM_MTH_CARDIOW                        |                                                                                                    | interaction 1 |
| PTS_ADM_CARDIOW                        | 2 0 1 5 Enter " - 99 ", if a particular field is MISSING / NOT AVAILABLE / NOT COLL                                      | ECTED         |
| IPD_DISCH_CARDIOW                      |                                                                                                    |               |
| IPDANGIO_DISCH_CARDIO                  |                                                                                                    |               |
| LAMA_CARDIOW                           |                                                                                                    |               |
| ABSCON_CARDIOW                         | perational Beds                                                                                                    | 1,0           |
| ACS_DISCH_CARDIOW                      |                                                                                                    |               |
| REFF_CARDIOW                           | ar of admissions per month                                                                                               | 9.0           |
| DEATHS_CARDIOW                         |                                                                                                    |               |
| PO_DEATH_PLAN_CARDIOW =                |                                                                                                    |               |
| PO_DEATH_EMER_CARDIOW                  | aining patients (daily census of patients) admitted measured at 12 midnight for the month (Total monthly inpatient days) |               |
| PO_ANGIO_DEATH_CARDIO                  |                                                                                                    |               |
| ELEC_MUSURG_CARDIOW                    |                                                                                                    |               |
| EMER MOSURG_CARDIOW                    | itients discharged in a month                                                                                            | 2,0           |
| DET ELECSURG_CARDIOW                   |                                                                                                    |               |
| WDONG SUDG CARDIOW.                    | tion to discharged offer America last supervised                                                                         | 4.0           |
| THE EVED MISTING CADDI                 | ments discharged after Angioplasty procedure                                                                             | 4,0           |
| THE FLEC MISTING CARDI                 |                                                                                                    |               |
| INF TOTAL MISHEG CARD                  | ar of patients who left against medical advice per month                                                                 | 30            |
| PAC 1DAY CARDIOW                       |                                                                                                    |               |
| UCATH DPM CARDIOW                      |                                                                                                    |               |
| CAUTI CARDION                          | er of patients who absconded per month                                                                                   | , 2,0         |
| MEDI_ERROR_CARDIOW                     |                                                                                                    |               |
| TRANSF_CARDIOW                         | ar Batianta of equite serences, sundrome discharged per month                                                            | 16            |
| TRANSF_REAC_CARDIOW                    | in Fatients of acute coronary syndrome discharged per month                                                              | <b>U</b>      |
| DRUG_REAC_CARDIOW                      |                                                                                                    |               |
| - STEMI_CARDIOW +                      | - I referred out                                                                                                    | 1,3 -         |
| ۰ <u>۱۱۱</u> ۲                         | · · · · · · · · · · · · · · · · · · ·                                                                                    | •             |
| For Help, press F1                     | No Partials MODIFY Field = OPR_BEDS_CARDIOW Occurrence1 of 1                                                             | NUM           |
|                                        |                                                                                                    | 9:04 AM       |
|                                        | N 🖓                                                                                                    |               |
|                                        |                                                                                                    |               |

View after adjusting the screen where the full question can be seen on the screen.

| CSEntry - ( Apl File = CARDIOLOGY_WARD.ent , Dat | ta File = HSI757.dat )           |                                                               |                                           |
|--------------------------------------------------|----------------------------------|---------------------------------------------------------------|-------------------------------------------|
| File Mode Edit Navigation View Options H         | elp                              |                                                               |                                           |
| <mark>  ☞ 🖫 雪 🖭 🔳 ।н + + &gt; &gt;н   😵 :</mark> |                                  |                                                               |                                           |
| Hospital ID <u>H.S.T.7.5.7</u>                   |                                  | CARDIOLOGY WARD                                               | An an an an an an an an an an an an an an |
| Month                                            | 1                                | Note: Do not enter " 0 " if a particular field is M           | ISSING                                    |
| Year                                             | 2,0,1,5                          | Enter " - 99 " , if a particular field is MISSING / NOT AVA   | ILABLE / NOT COLLECTED                    |
| 1. Total No of Operational Beds                  |                                  |                                                               | , , <b>1</b> ,0                           |
| 2. Total number of admissions pe                 | r month                          |                                                               | , ,9,0                                    |
| 3. Sum of remaining patients (dail               | y census of patients) admitted m | easured at 12 midnight for the month (Total monthly inpatient | days)                                     |
| 4. Total IPD patients discharged in              | n a month                        |                                                               | ,2,0                                      |
| 5. Total IPD patients discharged a               | fter Angioplasty procedure       |                                                               |                                           |
| 6. Total number of patients who le               | ft against medical advice per mo | onth                                                          | ,,3,0                                     |
| 7. Total number of patients who a                | bsconded per month               |                                                               | , ,2,0                                    |
| 8. Total number Patients of acute                | coronary syndrome discharged     | per month                                                     | ,1,6                                      |
| 9. Total number referred out                     |                                  |                                                               | 1,3                                       |
| For Help, press F1                               |                                  | No Partials MODIFY Field = OPR_BEDS_CARDIOW                   | Occurrence1 of 1 NUM                      |
| 📀 🤌 🕄 🔍 🧿                                        |                                  |                                                               | EN 😢 🚏 🔺 😌 🗈 📲 😌 🏍 1:39 PM 09/02/2015     |

Enter the values against each question. Only numerical values up to "4 digits" are permissible. After entry into each box, click on the "down" arrow in your key board to quickly proceed from one question to other (or you may choose the "Tab" option of your keyboard).

When you enter the last question for that ward/page and press the "down" arrow key of your keyboard, the following message will pop-up: "Accept this case?"

| וו וועוווטבו טו אמעבוונס אווט ובוג מעמווסג ווובעו | cai auvice pei y | uai (C)                                         | <b>La 1</b> 717        |
|---------------------------------------------------|------------------|-------------------------------------------------|------------------------|
| I number of patients who absconded per            | quarter          |                                                 | , ,3,0                 |
| I number referred out                             |                  |                                                 | , 3,0                  |
| I Number of deaths                                |                  |                                                 | 3,0                    |
| ber of emergency and planned n                    | Entry 83         | post operative complications                    | <b>1</b> ,0            |
| e to anaesthesia per month(speci 📀 🗛              | cept this case?  |                                                 |                        |
| mber of PAC conducted 1 day be                    |                  | quarter                                         | , 1,5                  |
| tal Urinary Catheter days per qua                 | (es <u>N</u> o   |                                                 | 7,6,6                  |
| al number of CAUTI cases per quarter(doo          | tors discretion) | 4                                               | 2,0                    |
| tal medication errors in prescribing, trans       | ribing, dispensi | ng and administering the medication per quarter | <b>,</b> , <b>1</b> ,0 |
| al number of transfusion units issued per         | quarter          |                                                 | , ,3,4                 |
| mber of blood transfusion reactions per q         | uarter           |                                                 |                        |

It means database is asking whether you want to save the data or not. If you want to save it, then click on **"Yes"**. Otherwise click **"No"**. If you choose **"No"** it means that you want to edit the input data or remain on the same page. Once the data is edited or completed, Click on **"Yes"** option to go to the main menu.

### Step 6: Entering another ward data

On completing the entry for any given ward and saving the data, the screen will go back to the "case" page as shown below. Click on the X as shown by the arrow to go back to the menu page.

| CSEntry - ( Apl File = CARDIOLOGY_WAR | 0.ent , Data File = HSI757.dat |                                                  | _ 8 <mark>×</mark>       |
|---------------------------------------|--------------------------------|--------------------------------------------------|--------------------------|
| File Mode Edit Navigation View Op     | tions Help                     |                                                  |                          |
| 😂   I_m 📲 🖭   II   III   H4 +4 → H    | н 👔                            |                                                  | 1                        |
| Fie<br>50077 22015<br>                |                                |                                                  |                          |
|                                       |                                | C:\RGURY\Software\hospfile\H51757.dat<br>Cases 3 |                          |
| For Help, press PL                    |                                | No Partiels                                      | RUM                      |
| 🥹 🈂 😒 🦻                               |                                |                                                  | EN 😰 🖡 😌 🕼 知 🕄 🍤 31.3 PM |

To enter data for another ward for the same month, choose the ward from the main page and repeat Steps 4 and 5.

## Step 7: Exiting the database

If at any point of time you want to close the database or you want to close the database after entering the data for all wards in any particular month, the "Quit" option from the main menu page can be used to exit, or press the "Q" button of the key board to exit.

| CSEntry - ( Apl File = RGJAYMain.ent , Data File = RGJAYMaindata.dat ) |                                                                                                    | - @ -                                  |
|------------------------------------------------------------------------|----------------------------------------------------------------------------------------------------|----------------------------------------|
| File Mode Edit Navigation View Options Help                            |                                                                                                    |                                        |
| He Mode Lat Navgaton View Options Hep                                  | Gynac Ward<br>ICCU       Image: Constraint of the second second | ion 1.2 )<br>CAL                       |
| For Help, press F1                                                     | ADD Field = HOSPITALIDPASS                                                                                                    | W, Length: 8/10 Occurrence 1 of 1 NUM  |
| 🥹 🥝 S 🖬 🚺 🔍 💌                                                          |                                                                                                    | EN 😨 🍈 🔶 🔐 📶 🕄 🔶 8:52 AM<br>07/02/2015 |

## 3.2 Data entry for the next month

- To enter data for the next month, repeat Step 1 and Step 3. Step 2 can skipped if the functioning wards are the same for the given hospital.
- Once a case is created repeat steps from 4 to 7.
- Note: Data entry for any month will be blocked after a period of time. For example data entry for January for the year 2015 will be allowed only up to 10<sup>th</sup> February, 2015.

## 3.3 Timelines

Data entry will be done month wise and submission of data file will also be done monthly /quarterly by the hospital to the centre.

On 4<sup>th</sup> day of month- Collection of required information of previous month by the ward-in-charge or assigned hospital staff

On  $7^{th}$  day – Entry of data into the database by Data entry personnel after confirmation of the completed forms by the MO in-charge

On 10<sup>th</sup> day- Data to be freezed (no further changes will be allowed)

On 11<sup>th</sup> day- Data to be sent by email/copied into web portal by data entry personnel or by MO

# Chapter 4: Report Generation

Once the data entry is complete, the next step is to look for the report in terms of the outcome indicators. This chapter gives the detailed description of how the monthly reports can be generated and veiwed.

## 4.1. List of Indicators

The below table provides a list of quality indicators with the detail of its calculation for your reference.

| Sr.<br>No. | Section     | Indicator Name                                          | Formula                                                                                                    |
|------------|-------------|---------------------------------------------------------|----------------------------------------------------------------------------------------------------|
| 1          |             | Bed Occupancy rate                                      | Sum of daily census of patients admitted<br>(measured at 12 midnight) x 100 / Number of<br>operational beds x days in month                                                                        |
| 2          |             | Average length of stay                                  | Total In patient Days/Total IPD patients discharged per month                                                                                                    |
| 3          | Utilization | LAMA                                                    | Total number of patients who left against medical advice *100 / Total number of admissions per month                                                                                               |
| 4          |             | Carried over admissions<br>per bed<br>( COAPB )         | (New admissions) –<br>( Discharges +Deaths+ LAMA+ Referrals) / Number<br>of sanctioned beds x No of days in month                                                                                  |
| 5          |             | Call Response time                                      | Total time interval for all call<br>(In minutes)/ <b>Total number of call sent for a month</b>                                                                                                    |
| 6          |             | % of<br>Cancelled/postponed<br>elective surgeries.      | Number of cancelled/postponed elective surgeries<br>*100/ Total no of scheduled elective surgeries per<br>month                                                                                    |
| 7          |             | % of Pre-anesthesia<br>Checks Conducted in<br>Surgeries | # of elective surgeries wherein pre anaesthetic<br>checks conducted in given month X 100 / # of<br>elective surgeries in given month                                                               |
| 8          |             | Surgical site sepsis rate                               | No of SSI for clean operations*100/Total<br>conducted clean planned major surgeries in<br>month                                                                                                    |
| 9          | Surgical    | Post-operative<br>complication rate                     | Number of post-operative complications in planned major surgeries*100 / Total number of planned major surgeries per month                                                                          |
| 10         |             | % of Complications due to anaesthesia                   | No. of Complications due to Anaesthesia x 100/<br>No. of planned and emergency surgeries per<br>month                                                                                              |
| 11         |             | % of Sternotomy<br>Infection                            | Number of patients undergoing sternotomy (for<br>CABG or valve surgery) per month who developed<br>sternal wound infection*100/ <b>Total no of CABG</b><br>and Valve surgeries performed per month |
| 12         |             | % of Repeat surgery within 30 days.                     | Number of patients requiring repeat surgery within<br>30 days of planned surgeries *100/ No of major<br>planned surgeries for a month                                                              |

| 13 |               | % of Patients undergoing    | Number of patients undergoing PCNL per month           |
|----|---------------|-----------------------------|--------------------------------------------------------|
|    |               | PCNL requiring re-          | requiring                                              |
|    |               | treatment for residual      | re-treatment for residual calculi X 100/ Total         |
|    |               | calculi                     | number of Patients undergoing PCNL per month           |
| 14 |               | % of patients undergoing    | Number of CABG patients receiving a left internal      |
|    |               | CABG surgery who            | mammary artery graft per month*100/ <b>Total no of</b> |
|    |               | received a left internal    | CABG Surgeries done                                    |
|    |               | mammary artery graft        |                                                        |
| 15 |               | % of Post-operative         | No. of deaths before discharge in planned Major        |
|    |               | deaths in Planned Major     | Surgeries x 100/ Total no. of Planned Major            |
|    |               | surgeries                   | surgeries per month                                    |
| 16 |               | % of Post-operative         | No. of deaths before discharge in emergency Major      |
|    |               | deaths in Emergency         | Surgeries x 100/ Total no. of Emergency Major          |
|    |               | Major surgery               | surgeries per month                                    |
| 17 |               | No. of CABG surgery         | # CABG deaths X 100/ total CABG performed in           |
|    |               | deaths before discharge x   | given month                                            |
|    |               | 100/ Total no. of CABG      |                                                        |
|    |               | surgeries per month         |                                                        |
| 18 |               | % of patients undergoing    | No. of Patients undergoing valve surgery died          |
|    |               | valve surgery who died      | before discharge x 100/ Total no. of Patients who      |
|    | Deaths        | before discharge            | have undergone valve surgery per month                 |
| 19 |               | % of ICU deaths before      | No. of ICU deaths before discharge x 100/ Total        |
|    |               | discharge                   | no. of ICU admissions per month                        |
| 20 |               | % of elective surgeries     | Total number of major elective surgeries required      |
|    |               | needing blood               | blood transfusion X 100 /Total number of elective      |
|    |               | transfusion                 | major surgeries per month                              |
| 21 |               | % of SNCU deaths before     | No. of SNCU deaths before discharge x 100/ Total       |
|    |               | discharge                   | no. of SNCU admissions per month                       |
| 22 |               | Average time in minutes     | Average time in minutes taken in STEMI patients        |
|    |               | taken in STEMI patients     | for initiating fibrinolytic therapy                    |
|    |               | for initiating fibrinolytic |                                                        |
|    |               | therapy (clinical note      |                                                        |
|    |               | depicting time of starting  |                                                        |
|    |               | therapy) after arrival of   |                                                        |
|    |               | the patient (Inpatient      |                                                        |
|    |               | registration) at the        |                                                        |
|    |               | hospital per month          |                                                        |
| 23 |               | Average time taken to do    | Average time taken to do balloon angioplasty           |
|    |               | balloon angioplasty         |                                                        |
|    |               | (operative note depicting   |                                                        |
|    | Critical care | time of starting therapy)   |                                                        |
|    |               | in STEMI patients after     |                                                        |
|    |               | arrival of the patient in   |                                                        |
|    |               | the hospital(Inpatient      |                                                        |
|    |               | registration) per month     |                                                        |

| 24 |                   | Ventilator Associated<br>Pneumonia Rate                                                        | Total VAP cases* 1000/Total ventilator days for the month                                                                                                    |
|----|-------------------|------------------------------------------------------------------------------------------------|----------------------------------------------------------------------------------------------------|
| 25 |                   | Rate of Catheter-<br>associated UTI                                                            | Total cases of UTI secondary to catheterisation<br>*1000/Total Foleys catheter days for the month                                                                                           |
| 26 |                   | % of Patients of acute<br>coronary syndrome given<br>dual anti platelet therapy<br>and statins | No. of Patients of acute coronary syndrome given<br>dual anti platelet therapy and statins at discharge<br>*100 / Total number Patients of acute coronary<br>syndrome discharged per month  |
| 27 |                   | % of Drug reactions                                                                            | Total Drug reactions* 100 / Total No of in patient days per month                                                                                                    |
| 28 |                   | % of medication errors                                                                         | Total medication errors in prescribing, transcribing, dispensing and administering the medication per month*100/Total No of in patient days per month                                       |
| 29 |                   | % of Blood transfusion<br>reactions                                                            | No of Blood Transfusion reactions*100 / No of Blood Units issued per month                                                                                                    |
| 30 | Adverse<br>events | % of Health care<br>providers given PEP as<br>per protocol                                     | Total number of health care providers receiving<br>PEP as per protocol per month * 100 / <b>Total</b><br><b>number of health care providers</b> reporting needle-<br>stick injury per month |
| 31 |                   | # wrong side/ wrong<br>patient surgery                                                         | # wrong side/ wrong patient surgery                                                                                                    |
| 32 |                   | Bed turnover rate                                                                              | Bed Turnover rate = Throughput per bed =<br>(number of Discharges + deaths+ LAMA+ referred<br>out) in a given month / <b>operational beds in that</b><br><b>given month</b>                 |
| 33 | Miscellaneous     | Turnaround time for lab<br>investigations<br>haematology examination                           | The interval between collection of sample and<br>report preparation/Total number of Haematology,<br>Biochemistry, Serology & body fluid examinations<br>carried out in a month              |
| 34 |                   | Dental Procedures                                                                              | Total number of dental procedures apart from scaling and dental extractions/ Total number of dental procedures including scaling and dental extractions                                     |
| 35 |                   | Dialysis                                                                                       | Number of dialysis done/ Total number of CRF patients registered for dialysis                                                                                                    |

### 4.2 Procedure to generate reports

To generate monthly report of your hospital, click on "Report" in the main menu page. A dialog box is displayed mentioning the file directory where the report has been created and stored in the computer.

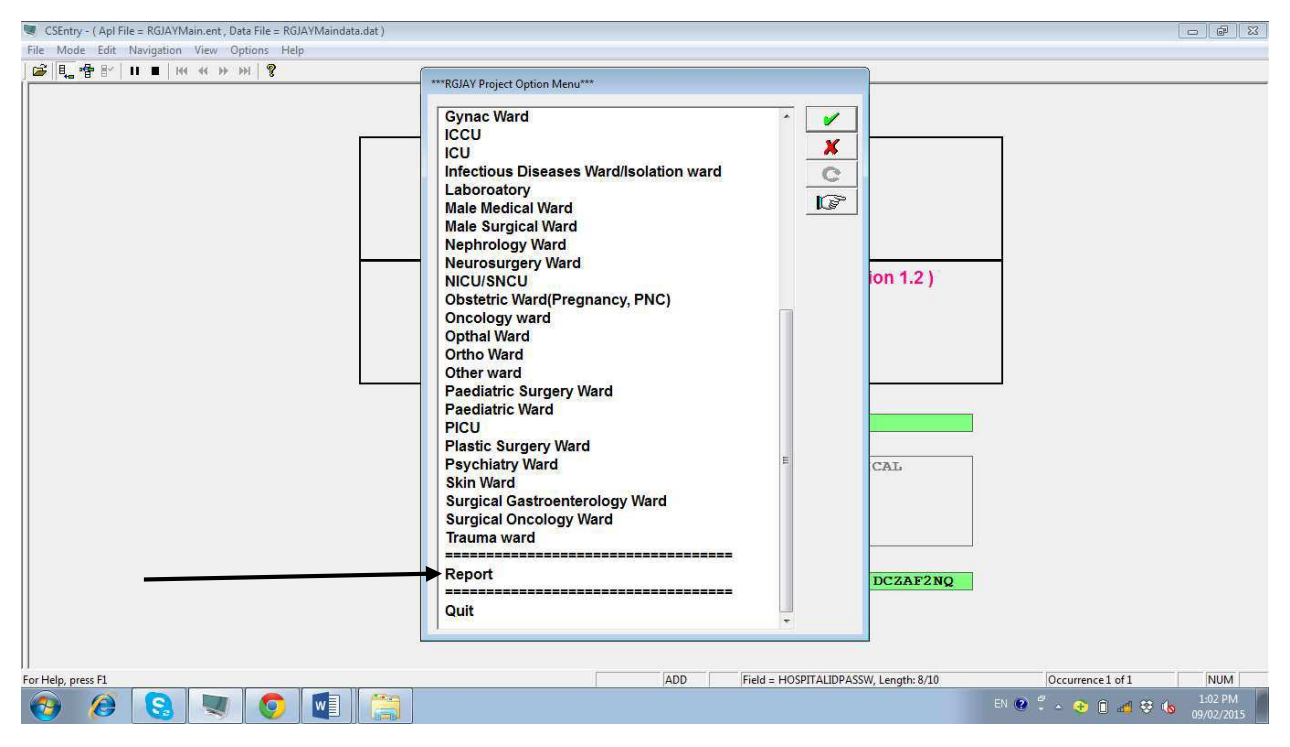

Now click on the Report option to generate the report (as viewed in the screenshot below)

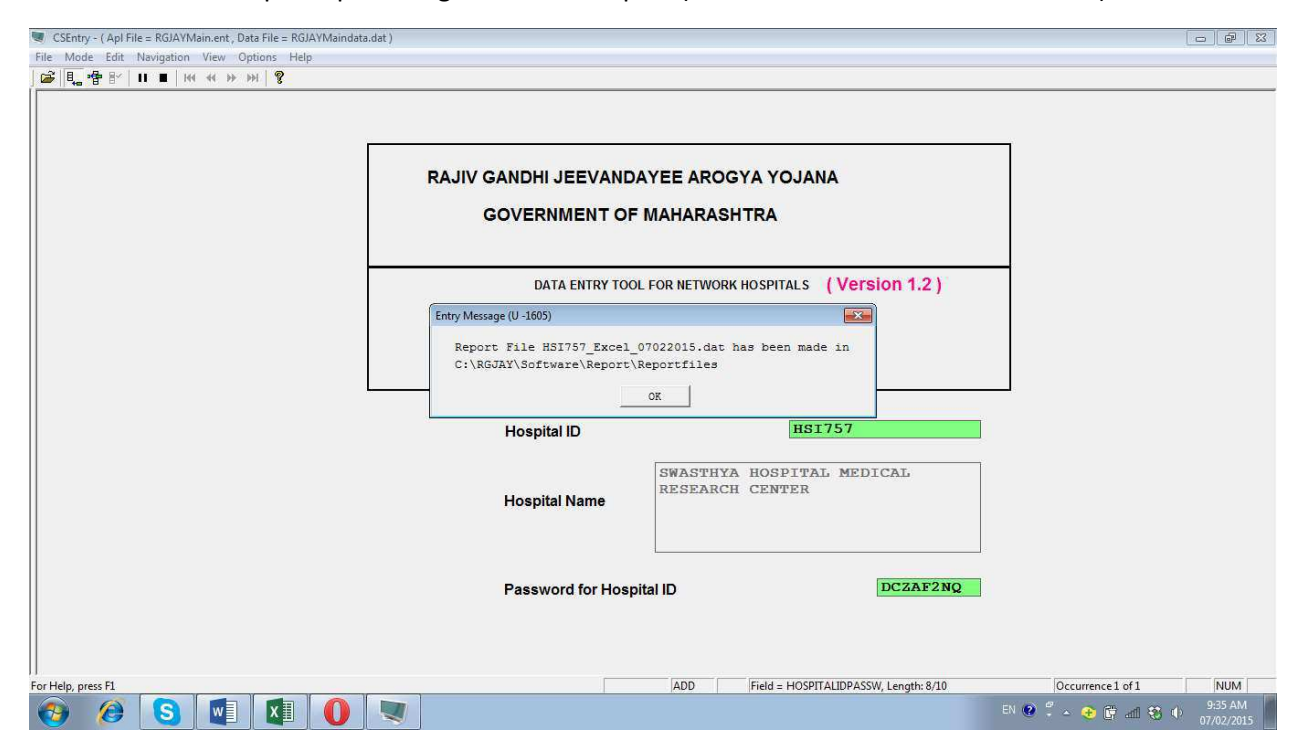

When you click on OK the report will automatically be generated at the specified location and the screen will be go off by default.

4.3 Procedure to view the report in excel sheet:

The reports generated get stored by default in the "Reportfiles" of RGJAY folder with the file extension .dat.

**Step 1:** Click on shortcut for the folder named "Reportfiles" placed on desktop. Identify the appropriate file to view. The name of the file will be as follows: HospitalID\_Excel\_XXXXXXXt.dat

For example, if Hospital ID is HSI1120 and report date is 7 January 2015, then file name would be: HSI1120\_Excel\_07022015.dat

**Step 2:** Now open a new excel sheet and drag the .dat file to the excel sheet. The report with all the outcome indicators will be automatically fitted in the excel sheet.

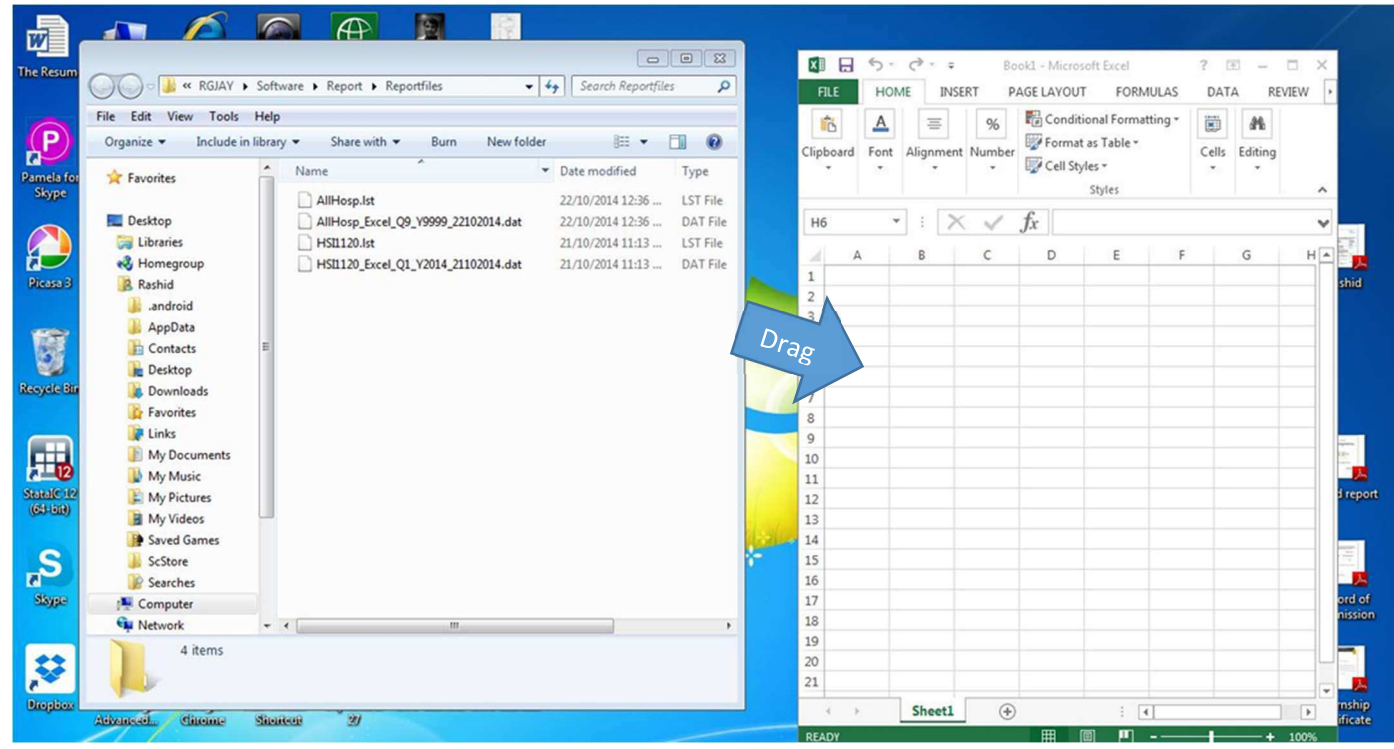

Step 3: Save the excel sheet for your records.

### 4.4. Understanding Report structure:

The excel sheet will display the monthly computed report with, each row representing a particular month of a year and the indicator is represented in the column. This will be the default format.

| X   | 185                                                       | م. :                 | 8                    |             |           |              |                 |            | HSI1120_Excel_0           | Q1_Y2014_211(     | )2014 - Mic      | rosoft l  | Excel                     |                              |            |            |          |                    | 7                          | 团 -       | a x    |
|-----|-----------------------------------------------------------|----------------------|----------------------|-------------|-----------|--------------|-----------------|------------|---------------------------|-------------------|------------------|-----------|---------------------------|------------------------------|------------|------------|----------|--------------------|----------------------------|-----------|--------|
|     | FILE HOME INSERT PAGELAYOUT FORMULAS DATA REVIEW VIEW Sig |                      |                      |             |           |              |                 |            |                           |                   | Sign in 🏳        |           |                           |                              |            |            |          |                    |                            |           |        |
| Pa  | aste                                                      | py *<br>rmat Painter | Calibri<br>B I       | •∐•<br>•⊞ • | 11 · A A  | . = = =      | ● ***<br>● *E * | Wra        | ap Text<br>rge & Center 👻 | General<br>\$ + % | •000<br>•.00 →.0 | Co<br>For | nditional Fo<br>matting ▼ | ormat as Ce<br>Table * Style | II Insert  | t Delete F | ormat    | ✓ Fill * ✓ Clear * | Sort & Fir<br>Filter * Sel | nd &      |        |
|     | Clipbo                                                    | ird 🖓                |                      | Font        |           | ra           | Alig            | Inment     | Gi                        | Numb              | er               | 5         | Sty                       | /les                         |            | Cells      |          | Ed                 | iting                      |           | ^      |
| L   | 7                                                         | - : 2                | $\langle \checkmark$ | fx          |           |              |                 |            |                           |                   |                  |           |                           |                              |            |            |          |                    |                            |           | v      |
| 1.2 | A                                                         | В                    | С                    | D           | E         | F            | G               | н          | I                         | J k               |                  | L         | м                         | N                            | 0          | р          | Q        | R                  | S                          | т         | U 🔺    |
| 1   | Hospital                                                  | II Hospital N        | Quarter              | Year        | Bed Occur | Average I LA | MA (            | Carried ov | Call Respc % o            | f cance % of      | Pre A Sur        | gical s   | Post oper                 | % of Com                     | % of Stern | % of Rep   | e% of Pa | atie % of patie    | % of Post                  | % of Post | No. of |
| 2   | HSI1120                                                   | TAWDE HO             | 1                    | L 2014      | 8.5       | 2.39         | 13.03           | 0.03       | 5.42                      | 17.68 9           | 6.81 1           | 33.56     | 33.51                     | 28.13                        | 138.89     | 55.05      | 5 33     | .33 220            | 86.17                      | 78.53     | 3      |
| 3   |                                                           |                      |                      |             |           |              |                 |            |                           |                   |                  |           |                           |                              |            |            |          |                    |                            |           |        |
| 4   |                                                           |                      |                      |             |           |              |                 |            |                           |                   |                  |           |                           |                              |            |            |          |                    |                            |           |        |

If you want to view in long format, use the Transpose command in Excel as follows.

- Select all filled rows.
- Copy the selected rows
- Open a new sheet in the same workbook
- Right click on first cell, Choose "Paste Special".
- Choose Transpose option.

Here in this format each row indicates an indicator and each column indicates a particular month of a year.

| 🕼 🔒 🏷 * 👌 *                                                                                                    | transpose sheet - Microsoft Excel ? 📧                         | - @ X                |  |  |  |  |  |
|----------------------------------------------------------------------------------------------------|---------------------------------------------------------------|----------------------|--|--|--|--|--|
| FILE HOME INSERT PAGE LAYOUT FORMULAS DATA REVIEW VIEW                                                                                                    |                                                               | Sign in 🔍            |  |  |  |  |  |
| $ \begin{array}{c c} & & & & \\ & & & \\ & & & \\ & & & \\ Paste \\ & & & \\ & & \\ & & \\ & & \\ & & \\ \end{array} \begin{array}{c} calibri & &  11 \\ & & \\ & & \\ \\ Paste \\ & & \\ & \\ & \\ & \\ \end{array} \begin{array}{c} calibri & & \\ & & \\ \\ Paste \\ & \\ & \\ & \\ & \\ \end{array} \begin{array}{c} calibri & & \\ & & \\ \\ Paste \\ & \\ & \\ & \\ & \\ & \\ & \\ \end{array} \begin{array}{c} calibri & & \\ \\ Paste \\ & \\ & \\ & \\ & \\ & \\ & \\ & \\ & \\ & \\ $ | st General Conditional Formatas Cell Formating Table* Styles* | Hin<br>nd &<br>ect ▼ |  |  |  |  |  |
| Clipboard 🖓 Font 🖓 Alignment                                                                                                    | is Number is Styles Cells Editing                             | ^                    |  |  |  |  |  |
| B29 • : $\times \checkmark f_X$ 138.28                                                                                                    |                                                               | ~                    |  |  |  |  |  |
| A                                                                                                    | В                                                             | C 🔺                  |  |  |  |  |  |
| 1 Hospital ID                                                                                                    | HSI757                                                        |                      |  |  |  |  |  |
| 2 Hospital Name                                                                                                    | SWASTHYA HOSPITAL MEDICAL RESEARCH CENTER                     |                      |  |  |  |  |  |
| 3 Month                                                                                                    | 1                                                             |                      |  |  |  |  |  |
| 4 Year                                                                                                    | 2015                                                          |                      |  |  |  |  |  |
| 5 Bed Occupancy rate                                                                                                    | 2.35                                                          |                      |  |  |  |  |  |
| 6 Average length of stay                                                                                                    | 0.22                                                          |                      |  |  |  |  |  |
| 7 LAMA                                                                                                    | 13.41                                                         |                      |  |  |  |  |  |
| 8 Carried over admissions per bed ( COAPB )                                                                                                    | 139.01                                                        |                      |  |  |  |  |  |
| 9 Call Response time                                                                                                    | 5.57                                                          |                      |  |  |  |  |  |
| 10 % of cancelled/postponed elective surgeries                                                                                                    | 63.46                                                         |                      |  |  |  |  |  |
| 11 % of Pre Anesthesia Checks Conducted in Surgeries                                                                                                    | 180.4                                                         |                      |  |  |  |  |  |

# Chapter 5. Data Backup and Restore

## 5.1 Data Backup:

Data backup is to done periodically and systematically to protect your data from loses. Backups are useful primarily for two purposes:

- Disaster recovery: for the recovery of data in the case of accidental breakage of computer.
- Data recovery: To recover information files when they have been deleted or corrupted.

Backup needs to be done on a weekly basis in external hard drive / CD/ Pen Drive or Email. This chapter briefs on the back up procedures. Copy the RGJAY folder from C: Drive and paste it on the destination (External HDD/DVD/Pen drive etc). After copying on destination, rename RGJAY with RGJAY\_Date of Backup.

## 5.2 Data Restore:

The word restore means to return something to its former condition. Data restore comes in picture when you have some need to restore.

**Scenario 1:** When there is a need to shift data from one computer to other computer.

- Go to the new computer with windowsand MS office installed
- Install CSPro 6.0
- Install Winzip
- Copy the RGJAY from the old computer from C: drive and paste on new computer's C: drive.
- Make shortcut of RGJAYMain.Pff (Section 2.4)

Scenario 2: When computer is crashed and need to be restored with last backup.

- Choose recent backup folder saved in your external harddrive
- Paste this folder in C: drive
- Remove any date from RGJAY folder name
- Make the shortcut of RGJAYMain.pff if necessary

# Chapter 6: Data Transfer from Hospital to monitoring office

The RGJAY is a monitoring unit whose work is to monitor and analysis of data from all the empaneled hospitals of Maharashtra. The data analysis at the centre level is possible only when the database generated information are shared with the RGJAY centre on a regular basis.

## 6.1 Steps to transfer hospital data:

- You may recall that you created a Hospfile short cut in section 2.4
- Double click on hospfile short-cut on your desktop
- You will always view only one file with .dat extention with your hospital ID. This file contains the ward level data entered by you.
- Copy the file and Log in to FTP system.
- After successful login you will find a place to paste the file

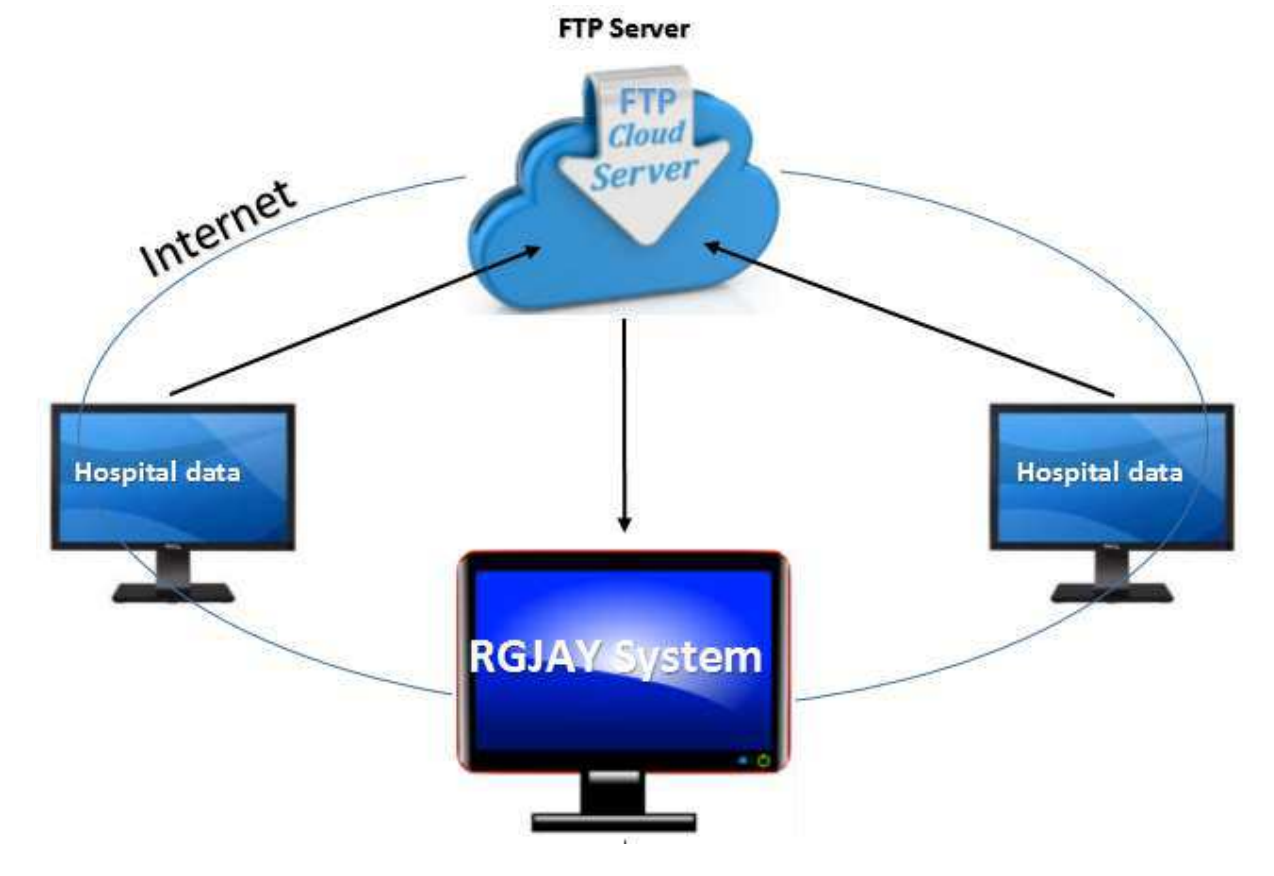

# 6.2 Troubleshooting in data transfer: